## SIMULATORE IFS CONFAO VERSIONE DEMO GUIDA RAPIDA

La presente guida rapida riepiloga i passaggi tecnici e le funzionalità del simulatore IFSCONFAO che è possibile esplorare accedendo alla versione DEMO appositamente creata.

Per effettuare l'accesso alla versione DEMO:

| ifscont                                                                         | fao.net                                                                                                    |                                                                                                    |                                                                     |
|---------------------------------------------------------------------------------|----------------------------------------------------------------------------------------------------|----------------------------------------------------------------------------------------------------|---------------------------------------------------------------------|
| HOME                                                                            | RE IFS SIMULATORE IFS DEMO                                                                                                    | STRUMENTI OPERATIVI                                                                                             |                                                                     |
| Menu<br>Mome<br>PRESENTAZIONE<br>ADESIONE<br>PRECORSO<br>TUTORIALS<br>MATERIALI | BENVENUTI NEL PORTALE<br>SIMULATE<br>Agli amici della Rete dele Impo<br>Sono lieta che sia stato<br>Simulatore IFS Italia e dai<br>richiete delle scuole che facema<br>che chiedevano di poter ripren<br>Il simulatore qui proporto i | DELLE IMPRESE FORMATIVE<br>DI CONFAO                                                                            | Eventi **  www.www.www.www.www.www.www.www.www.                     |
| SINOLOGORE<br>NEWS ED EVENTI<br>Contatti                                        | l'impostazione precodente (97<br>ciò consente di valorizzare le<br>utilizzare le strutture.<br>CONFAO intende prose<br>attraverso l'incremento dei si                                                                                 | S Network dell'Indire),<br>esperienze pregresse e di<br>guire il proprio impegno<br>revizi a disposizione della | Viela Calona Calona<br>Viela Calona Calona<br>Programma e scheda di |

 effettuare il login sul sito www.ifsconfao.net (menu "SIMULATORE IFS DEMO" al seguente link diretto: <u>http://www.ifsconfao.net/ifsdemo/</u>) utilizzando le seguenti credenziali di accesso (1. Username e 2. password) inviate da Confao o dal Simucenter Nazionale e cliccare su "Login" (3).

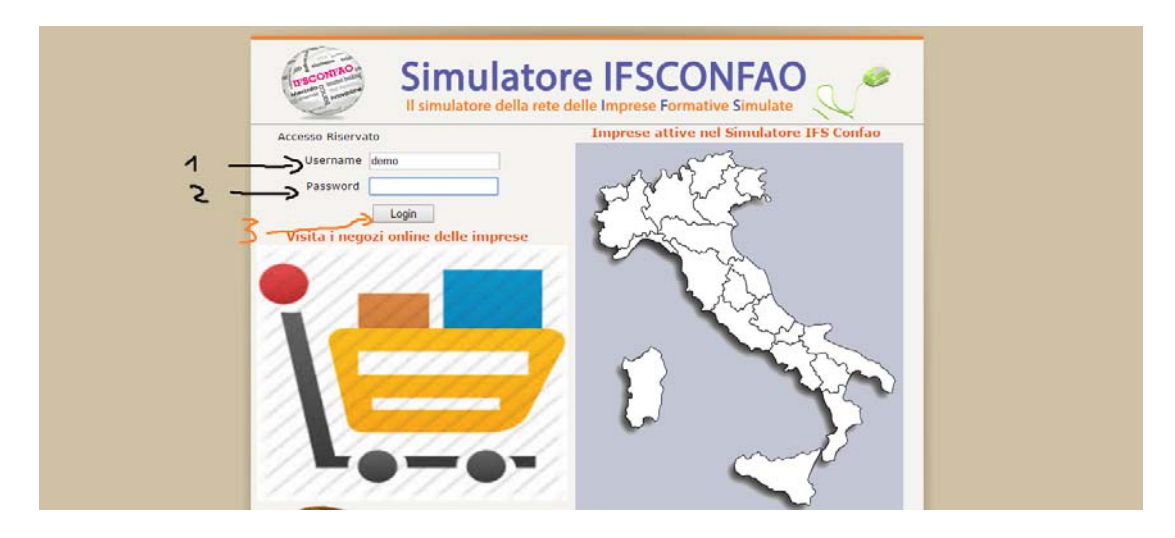

2) selezionare dal menu a tendina il ruolo Referente

| Engle multiple  |                                                                                                    |  |
|-----------------|----------------------------------------------------------------------------------------------------|--|
| Partie Introgra | Per l'utente con Username demo31 sono stati rilevati ruoli multipli<br>Selezionare con quale ruolo si dezidera effettuare l'accesso |  |
|                 | Seleziona •<br>Seleziona                                                                                                    |  |
|                 | Referente<br>Simuregione                                                                                                    |  |
|                 |                                                                                                    |  |

- Accedendo come Referente la prima schermata che appare presenta le due principali macrofasi in cui è articolato lo spazio di lavoro per l'impostazione dei percorsi di Impresa Formativa Simulata, e cioè:
  - "DALLA SENSIBILIZZAZIONE ALLE ATTIVITÀ PREPARATORIE DEL BUSINESS PLAN" nel quale si accederà agli step del percorso che, nell'Allegato G della GUIDA OPERATIVA PER L'ALTERNANZA SCUOLA-LAVORO del MIUR sono indicativamente riferiti per le Classi III;
  - "DALLA STERURA DEL BUSINESS PLAN ALL'OPERATIVITA' SUL MERCATO VIRTUALE" nel quale si accederà all'area di lavoro del "CICLO DI ATTIVAZIONE" cioè a tutti gli adempimenti burocratico-amministrativi che si affrontano nella fase di start-up di impresa, in relazione e coincidenza con gli step di legge nel reale. Questi step del percorso sono stati delineati in corrispondenza con quanto riportato nell'*Allegato G* della *GUIDA OPERATIVA PER L'ALTERNANZA SCUOLA-LAVORO del MIUR* e indicativamente riferito per le Classi IV e V nella fase di operatività sul mercato virtuale a cui si accede al termine della fase di start-up.

In questa schermata, per continuare il test del simulatore **visionando la prima parte del percorso**, è necessario selezionare dal menu a tendina il codice della classe di prova caricata nella versione DEMO (**punto 1** nell'immagine qui di seguito) e poi cliccare su (2) "Vai all'attività"

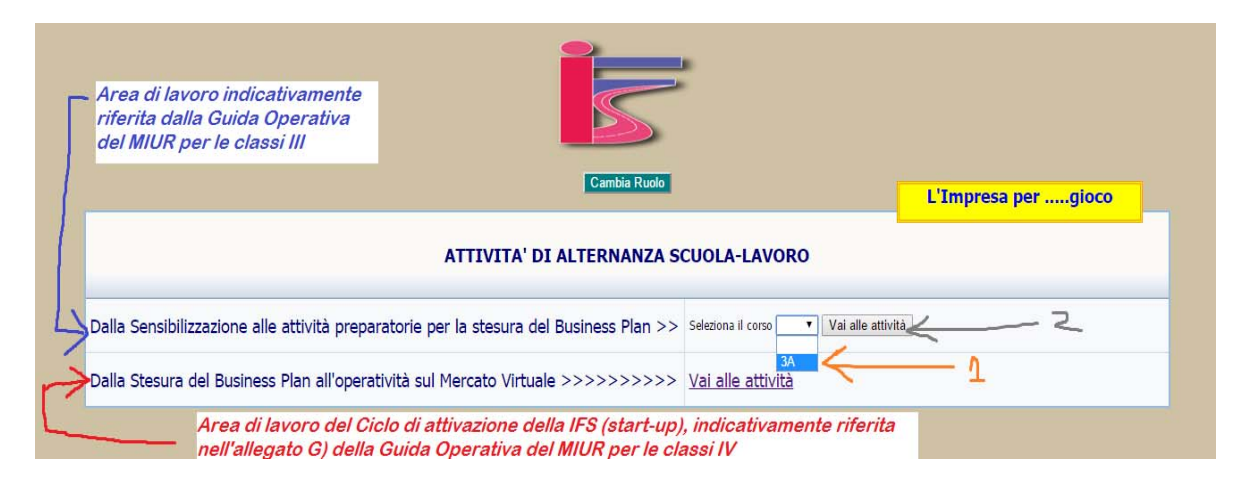

4) Accedendo **alla prima parte del percorso** "DALLA SENSIBILIZZAZIONE ALLE ATTIVITÀ PREPARATORIE DEL BUSINESS PLAN" apparirà la seguente schermata:

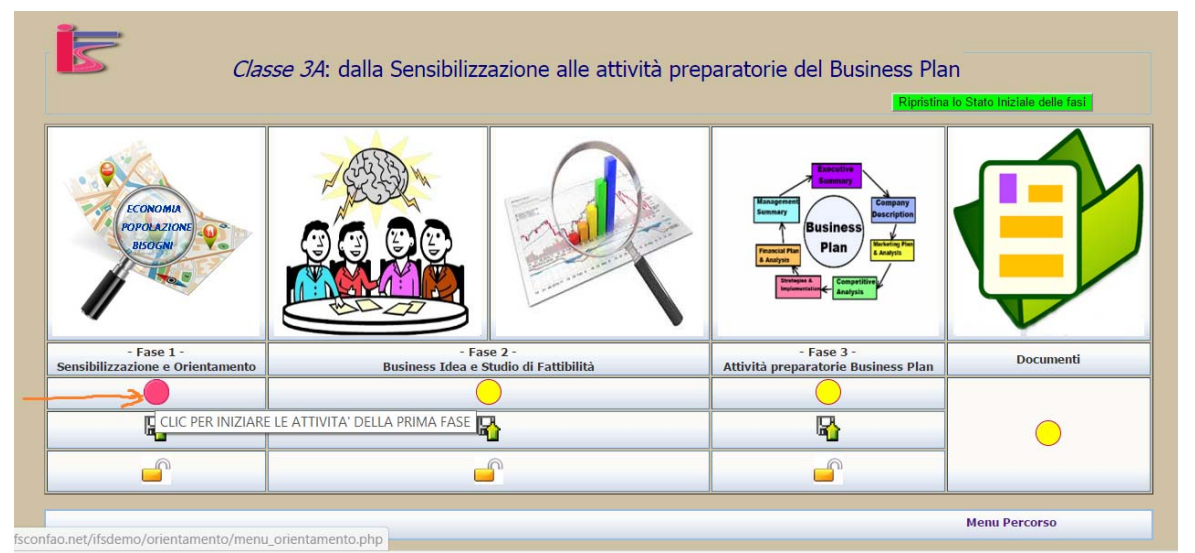

Cliccando sul pallino lampeggiante in corrispondenza della Fase 1 "Sensibilizzazione e Orientamento" si accederà ad una schermata contenente un percorso e dei materiali di

programmazione lato docenti concepita per supportare il consiglio di classe ed il docente referente nella programmazione didattica del percorso. Cliccando sui titoli dei documenti contenuti nei riquadri arancioni, si avrà accesso a: esempi, griglie, linee guida, modelli di Unità di Apprendimento (UDA), schede di verifica e valutazione, presentazioni e schemi per la programmazione delle attività necessarie a guidare il gruppo classe nella realizzazione del prodotto di fase.

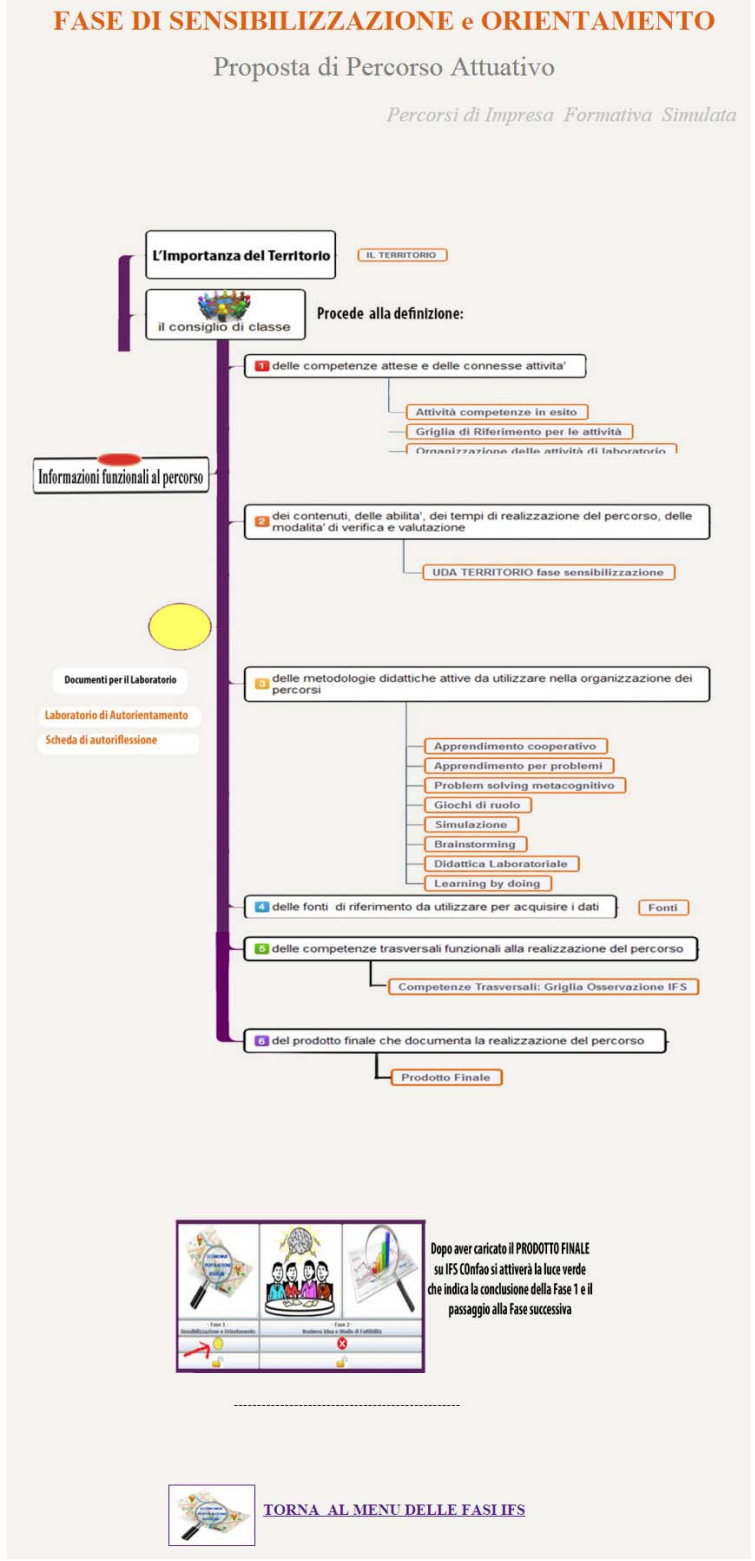

Una volta consultata questa pagina, cliccando su "TORNA AL MENU DELLE FASI IFS" in fondo alla pagina, si tornerà **al menu generale della prima parte del percorso** "DALLA SENSIBILIZZAZIONE ALLE ATTIVITÀ PREPARATORIE DEL BUSINESS PLAN"

5) Da qui, simulando di aver già condotto il gruppo classe alla redazione **del primo output** valutativo di fase 1 <u>che è un documento (report, presentazione ppt, etc...) contenente</u> <u>l'analisi socio-economica del territorio/settore nell'ambito del quale si intende sviluppare</u> <u>la business idea</u>, per concludere la fase è necessario cliccare sull'icona del dischetto

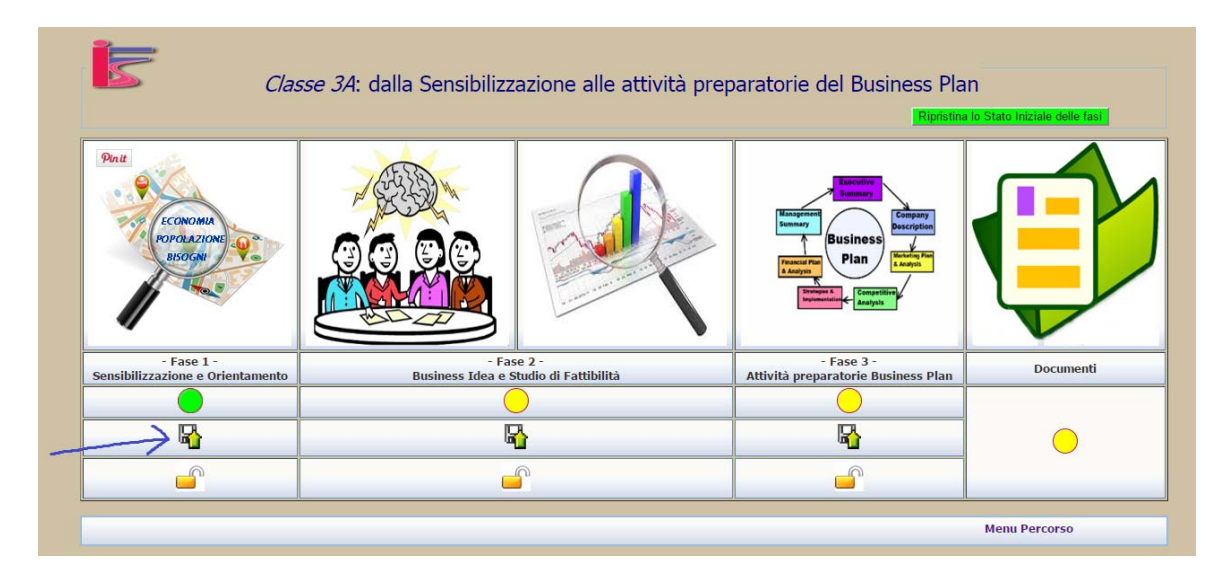

E nella schermata che si aprirà andare a caricare il file che rappresenta il vostro documento. Per farlo basta cliccare:

- (1) Scegli il file
- (2) Selezionare il file pertinente dal disco del pc da cui si sta lavorando
- (3) Cliccare su Apri una volta selezionato il file corretto
- (4) Cliccare su invia

|                           | Invia prodotto finale F.            | ASE I corso 3A           |                      |
|---------------------------|-------------------------------------|--------------------------|----------------------|
| Selezione file da inviare | Scegli file Nessun file selezionato |                          |                      |
|                           |                                     | Mer                      | u Fasi e Simulazione |
| •                         | Apri                                | ×                        |                      |
| ( ) → ↑ ] ≪ SII           | //U ⊧ downloads_prove ⊧ v C         | Cerca in downloads_prove |                      |
| Organizza 👻 Nuova c       | artella                             | III • 🔲 🔞                |                      |
| 🔈 🕹 Google Drive          | ^ Nome                              | Ultima modifica 🛕        |                      |
| 📚 Risorse recenti         | k report_y_file                     | 03/06/2015 15.54         |                      |
| 😌 Dropbox                 | 1°_FASE (1) 2                       | 01/03/2016 10.58         |                      |
|                           | 1°_FASE (2)                         | 01/03/2016 10.59         |                      |
| Nesto PC                  | 🖄 1°_FASE (3)                       | 01/03/2016 10.59 🗸       |                      |
| 🖢 Desktop                 | ~ <                                 | > _                      |                      |
| Nome                      | ile: 1°_FASE (1)                    | ✓ Tutti i file ✓         |                      |

Una volta effettuata questa operazione il Simulatore vi rinvierà alla schermata principale del percorso, e a quel punto per ricordarvi di aver chiuso la fase, cliccare sull'icona del lucchetto e dare conferma di chiusura della fase

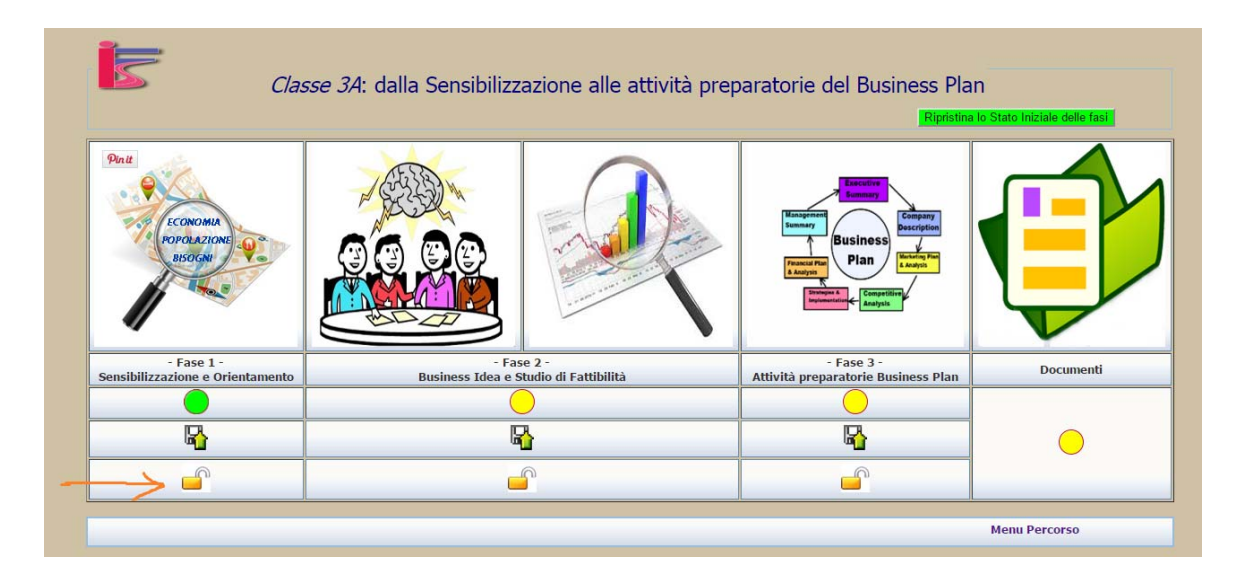

In questo modo si potrà accedere alla fase successiva

| Clas                                           | <i>sse 3A</i> : dalla Sensibilizz | azione alle attività prep     | paratorie del Business Pla<br>Ripistin                                                                                                    | IN<br>a lo Stato iniziale delle fasi |
|------------------------------------------------|-----------------------------------|-------------------------------|----------------------------------------------------------------------------------------------------|--------------------------------------|
| ECONOMA<br>POPOLAZIONE<br>BISOGNI              |                                   |                               | Busines<br>Largent<br>Largent<br>Lar |                                      |
| - Fase 1 -<br>Sensibilizzazione e Orientamento | - Fas<br>Business Idea e S        | e 2 -<br>tudio di Fattibilità | - Fase 3 -<br>Attività preparatorie Business Plan                                                                                                    | Documenti                            |
|                                                | >                                 |                               |                                                                                                    |                                      |
|                                                |                                   | }<br>^                        | <b>₽</b>                                                                                                    | •                                    |
|                                                |                                   |                               | п                                                                                                    | Menu Percorso                        |

6) Analogamente a quanto strutturato per la Fase 1, anche per la Fase 2 "Business Idea e Studio di Fattibilità", cliccando sul pallino lampeggiante in corrispondenza della Fase 2 si accederà ad una schermata contenente un percorso e dei materiali di programmazione lato docenti concepita per supportare il consiglio di classe ed il docente referente nella programmazione didattica di questa fase del percorso. Cliccando sui titoli dei documenti contenuti nei riquadri arancioni, si avrà accesso a: esempi, griglie, linee guida, modelli di Unità di Apprendimento (UDA), schede di verifica e valutazione, presentazioni e schemi per la programmazione delle attività necessarie a guidare il gruppo classe nella realizzazione del prodotto di fase.

La Seconda Fase ha il compito di sensibilizzare il giovane ad una visione sistemica della società civile attraverso la cultura d'impresa, sviluppare il senso etico dell'interagire con l'ambiente economico circostante, nel rispetto delle conoscenze fondamentali dei concetti impresa, etica aziendale e del lavoro.

Gli studenti per definire l'Idea d'Impresa devono realizzare attività, possedere conoscenze e abilità, maturare le competenze per op consapevoli e progettare il percorso imprenditoriale.

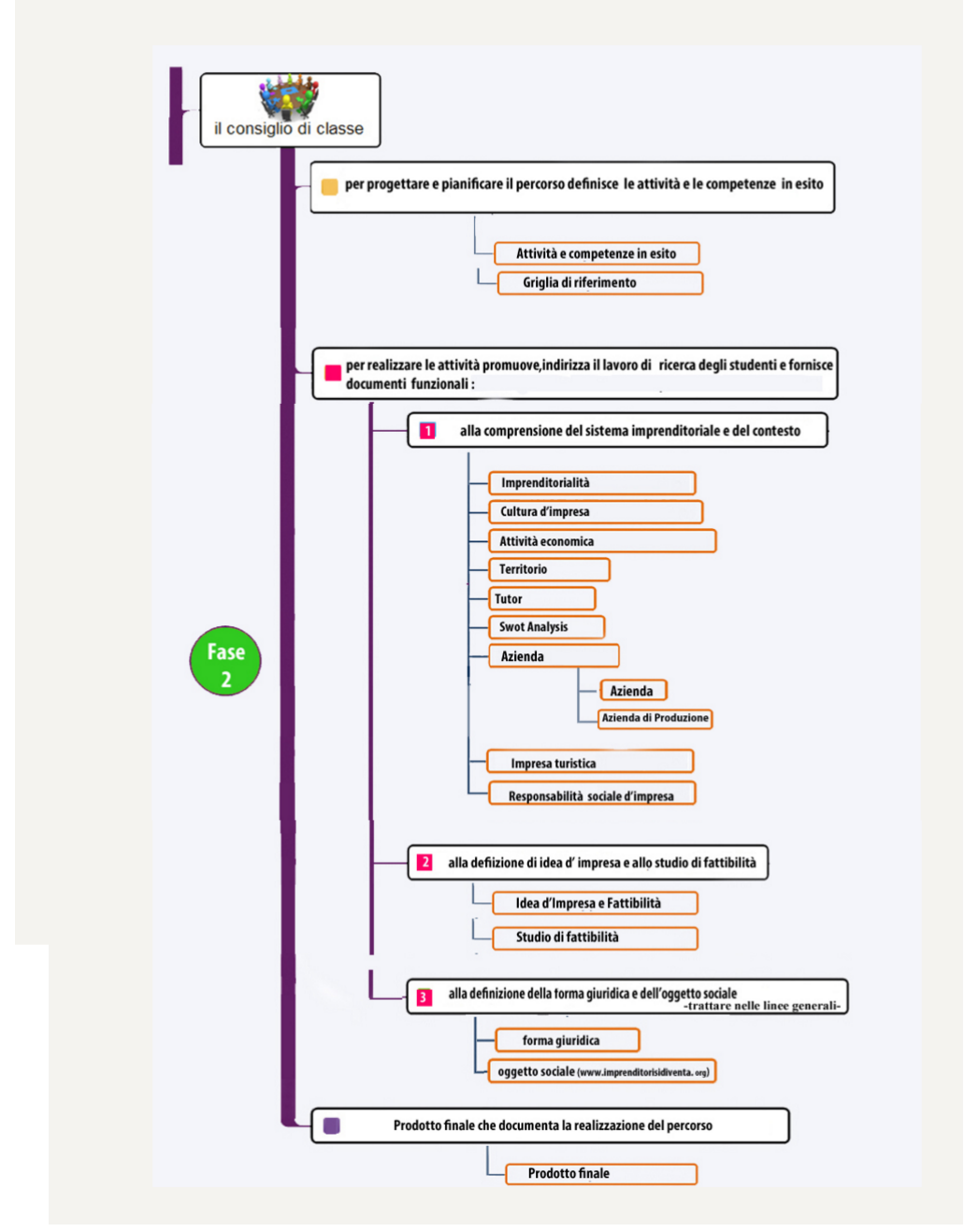

Una volta consultata questa pagina, cliccando su "TORNA AL MENU DELLE FASI IFS" in fondo alla pagina, si tornerà **al menu generale della prima parte del percorso** "DALLA SENSIBILIZZAZIONE ALLE ATTIVITÀ PREPARATORIE DEL BUSINESS PLAN"

7) Da qui, simulando di aver già condotto il gruppo classe alla redazione del secondo output valutativo di fase 2 <u>che è un documento (report, presentazione ppt, video, link a presentazione su web, prezi, etc...) contenente la presentazione della Business Idea e della relativa fattibilità, per concludere la fase è necessario cliccare sull'icona del dischetto in corrispondenza della Fase 2.</u>

Dopodiché nella schermata che si aprirà bisognerà andare a caricare il file che rappresenta il vostro documento.

Per farlo basta cliccare:

(1) Scegli il file

- (2) Selezionare il file pertinente dal disco del pc da cui si sta lavorando
- (3) Cliccare su Apri una volta selezionato il file corretto
- (4) Cliccare su invia

| _                         |                     |                           | 5                                |                                      |                                   |
|---------------------------|---------------------|---------------------------|----------------------------------|--------------------------------------|-----------------------------------|
| Selezione file da inviare | 1 —                 | Invia prodotto fi         | zionato                          | 3A<br>3                              |                                   |
| e                         |                     | Apri                      |                                  | ×                                    | Menu Fasi e Simulazione           |
|                           | 📙 « SIMU 🕨 dow      | nloads_prove ► v 🖒        | Cerca in downloads_prov          | ve P                                 |                                   |
| Organizza 🕶               | Nuova cartella      |                           | •                                | 0                                    |                                   |
| Video                     | rsonali su MSN 🥎    | Nome                      | Ultima n<br>12/01/20<br>15/05/20 | nodifica ^<br>016 16.29<br>015 18.59 |                                   |
| 🥪 Data (D:)               |                     | business_ideaanalisi_del  | prodotto 21/12/20                | 015 16.46                            | 2                                 |
| 💽 Rete                    | ~ <                 | business_ideaanalisi_del  | prodotto.ppt 21/12/20            | 015 16.46 ¥                          |                                   |
|                           | Nome file: business | _ideaanalisi_del_prodotto | Tutti i file                     | ×                                    |                                   |
| rtificato (9).pdf         |                     |                           | Apri 🔻                           | Annulla                              | 797docx * Mostra tutti i download |

Una volta effettuata questa operazione il Simulatore vi rinvierà alla schermata principale del percorso, e a quel punto per ricordarvi di aver chiuso la fase, cliccare sull'icona del lucchetto e dare conferma di chiusura della fase e poter accedere alla fase successiva

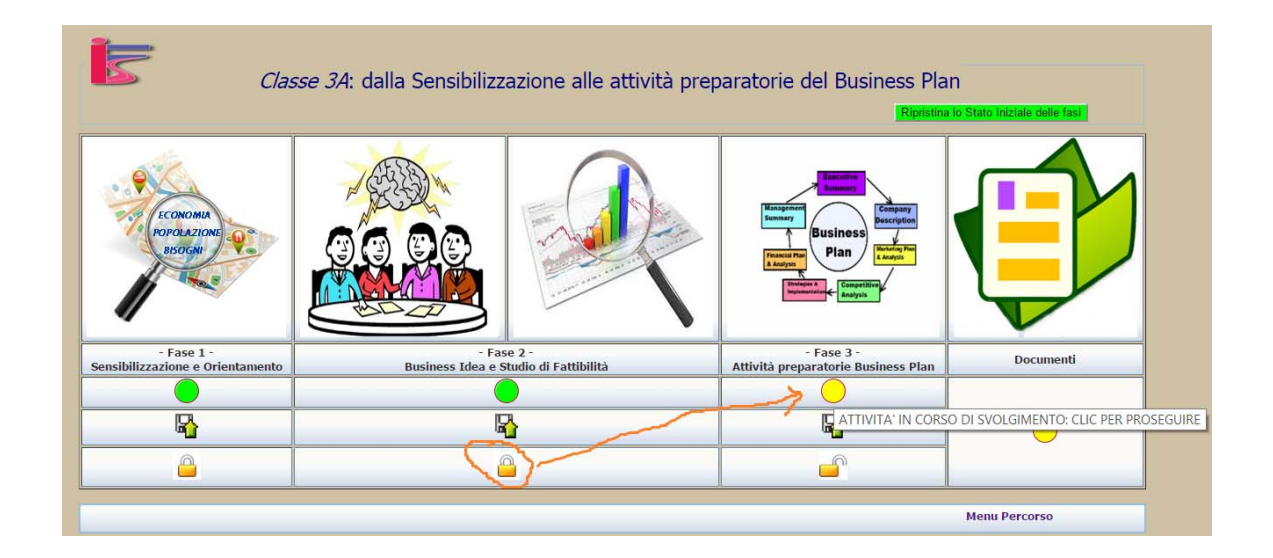

8) Tutto il processo si ripete analogamente a quanto previsto per le fasi 1 e 2 anche per la Fase 3 "Attività preparatorie del Business Plan", con la stessa modalità. Al momento per la versione demo non è stata caricata anche la schermata con il materiale e percorso, per procedere però nella versione DEMO è sufficiente ripetere gli step di caricamento del file di fase, simulando di aver già condotto il gruppo classe alla redazione del terzo output valutativo di fase 3 <u>che è un documento (report, presentazione ppt, file excel, etc...)</u> <u>contenente gli elementi chiave per la redazione del Business Plan</u>.

Quindi per concludere anche questa fase è necessario cliccare sull'icona del dischetto in corrispondenza della Fase 3, caricare un documento prova e chiudere il lucchetto.

9) Area DOCUMENTI: quest'area, è un area ad uso docenti e consiglio di classe, contenente fonti normative e documentali importanti consultabili e scaricabili per la programmazione delle attività

| Classe .                                       | 3A: dalla Sensibilizz      | azione alle attività pre      | paratorie del Business Pla<br>Rentina                                                                                                    | n<br>Jo Stato Iniziole delle fast |
|------------------------------------------------|----------------------------|-------------------------------|----------------------------------------------------------------------------------------------------|-----------------------------------|
| COMMI<br>POPOLICIA<br>BORN                     |                            |                               | Business<br>Plan<br>Busines<br>Business<br>Plan<br>Busines<br>Busines<br>Bu |                                   |
| - Fase 1 -<br>Sensibilizzazione e Orientamento | - Fas<br>Business Idea e S | e 2 -<br>tudio di Fattibilità | - Face 3 -<br>Attività preparatorie Business Plan                                                                                                    | Documenti                         |
| •                                              | (                          |                               |                                                                                                    |                                   |
| R .                                            | G                          | 3                             | 6                                                                                                    |                                   |
| <u></u>                                        | 6                          |                               | Î 🔐                                                                                                    | CLIC PER VISUALIZ                 |

| Documenti                                                                                                    |                                                                                                    |
|----------------------------------------------------------------------------------------------------|----------------------------------------------------------------------------------------------------|
| <ul> <li>Testo legge Buona Scuola</li> <li>Europa 2O2O</li> <li>Italia 2O2O</li> <li>Guida Operativa</li> <li>Griglia delle Attività</li> <li>Accordo sulla Referenziazione EQF</li> <li>Depliant EQF</li> </ul> | Cliccando sui nomi dei<br>docmenti sarà<br>possibile scaricarli,<br>visionarli, consultarli<br>e/o salvarli<br>sul pc di lavoro |

10) Una volta completate le prove sulla prima parte del percorso, cliccando tu "Menu Percorso" in basso a destra, è possibile tornare alla schermata per accedere alla seconda parte "DALLA STERURA DEL BUSINESS PLAN ALL'OPERATIVITA' SUL MERCATO VIRTUALE" che comprende l'area di lavoro del "CICLO DI ATTIVAZIONE" cioè relativa a tutti gli adempimenti burocratico-amministrativi che si affrontano nella fase di start-up di impresa, in relazione e coincidenza con gli step di legge nel reale. Per farlo basterà cliccare su "Vai alle attività"

| Cambia Rucio                                                                                                    | L'Impresa perdioco |
|----------------------------------------------------------------------------------------------------|--------------------|
| ATTIVITA' DI ALTERNANZA SCUOLA-LAVORO                                                                                         |                    |
| Dalla Sensibilizzazione alle attività preparatorie per la stesura del Business Plan >> Seleziona il corso 💌 Vai alle attività |                    |
| Dalla Stesura del Business Plan all'operatività sul Mercato Virtuale >>>>>>>>>>>>>>>>>>>>>>>>>>>>>>>>>>>>                     |                    |

E si accederà alla schermata di controllo della IFS legata alla classe su cui è impostata la prova.

La schermata è stata impostata in modo da restituire in ogni momento a colpo d'occhio lo stato di avanzamento del ciclo di attivazione della specifica IFS, con una segnaletica immediata che delinea:

- Con le **caselle rosse** in corrispondenza dei diversi step del ciclo di attivazione, le fasi non ancora avviate, con **caselle verdi** quelle via via concluse.
- L'icona della "s" nel cerchio blu sotto la casella "**stato IFS**" ci dice che l'IFS è ancora in stato di start-up, questa si trasformerà in un segnale di spunta verde appena il simucenter nazionale o regionale avrà validato tutti i documenti di fase, le caselle del percorso da rosse saranno divenute verdi, e l'impresa sarà pertanto "attiva"
- Con un sistema di semafori lampeggianti, sotto le caselle, è possibile vedere lo stato di caricamento e validazione dei documenti salienti delle varie fasi (Busienss Plan, Organigramma, PEC, Statuto, SCIA, DIA, CCIAA, Apertura del Conto Corrente). Ove presente un X il documento non è stato ancora elaborato e/o caricato, il semaforo giallo segnala che il documento è stato caricato sul sistema ed è in attesa di validazione, il semaforo verde ci dice che è stato caricato e validato, etc...

|               |                                                 |                     | I          | Menu del Doc       | ente Refer<br>Cambia Ruo | ente/0 | Classe IFS       |                  |                 |                            |                  |      |          |      |
|---------------|-------------------------------------------------|---------------------|------------|--------------------|--------------------------|--------|------------------|------------------|-----------------|----------------------------|------------------|------|----------|------|
| Referente Der | mo31 Demo31<br>Scuola Test 2 MILAN<br>Filtra IF | IO<br>S anno: Tutti | ▼ Cerca    |                    |                          |        |                  | I                | orna al M       | enu Perc                   | orso Alter       | nanz | <u>a</u> |      |
| START         | IFS                                             | Corso               | Anno       | Business<br>Plan   | Partita<br>IVA           | PEC    | Atto/<br>Statuto | Codice<br>R.E.A. | C/C<br>Bancario | Stato<br>IFS               | Azienda<br>Tutor | s.c. | I.C.     | Mail |
| 😒 🔍 C 🦀       | Imaginary_3A                                    | 3A                  | 2015-2016  |                    |                          |        |                  |                  |                 | (@)                        | <b>S</b>         | Sc   | ¢        |      |
|               |                                                 |                     | VALID      | AZIONE DOCU        | JMENTI DA                | SIMU   | CENTER REG       | IONE             |                 | 7                          | ( ) ( )          |      |          |      |
|               | 15                                              | 0                   | $\bigcirc$ | × (                |                          |        |                  | 8 3              | <b>x</b> 3      | €                          | ~~~              |      |          |      |
|               | Transazioni <sup>B</sup><br>Commerciali         | usiness Org<br>Plan | anigramma  | Partita F<br>IVA F | PEC Sta                  | tuto   | SCIA             | DIA C.C.I        | .A.A. C/C       | Transazioni<br>finanziarie |                  |      |          |      |
|               | Negozio e<br>Ordini                             |                     |            | Segnala            | zione stato              | o docu | menti            |                  |                 | Banca e<br>Utenze          |                  |      |          |      |

11) Per attivare la gestione della IFS prova impostata per la DEMO, è necessario (1) cliccare sul pulsante START e per accedere al CICLO DI ATTIVAZIONE relativo a quella IFS, cliccare poi sull'icona rossa lampeggiante (2) che si disattiverà in automatico quando la IFS ha completato il ciclo con l'invio di tutti i documenti

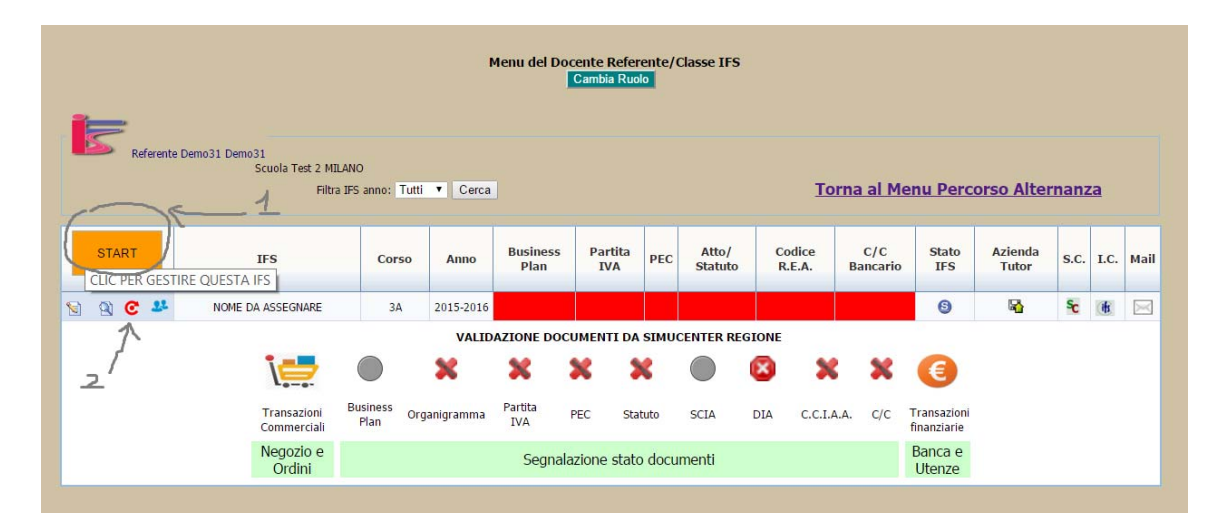

- 12) A questo punto si accederà al percorso relativo alla fase di start-up di impresa, articolato nei seguenti step sequenziali:
  - START IFS: area nella quale sarà richiesto di caricare il Business Plan e l'Organigramma aziendale
  - PEC: area nella quale sarà richiesto di attivare un indirizzo PEC interno al sistema di posta certificata della IFS
  - NOTAIO: area nella quale sarà richiesto di caricare lo statuto e atto costitutivo dell'IFS
  - AGENZIA DELLE ENTRATE: area nella quale sarà richiesto di richiedere la Partita IVA
  - CAMERA DI COMMERCIO: area nella quale sarà richiesto di richiedere l'iscrizione alla CCIAA
  - BANCA: area nella quale sarà richiesto di aprire il conto corrente bancario dell'IFS

Cliccando sull'icona della prima fase (START IFS), sarà possibile accedere all'area di lavoro del Business Plan e dell'Organigramma Aziendale.

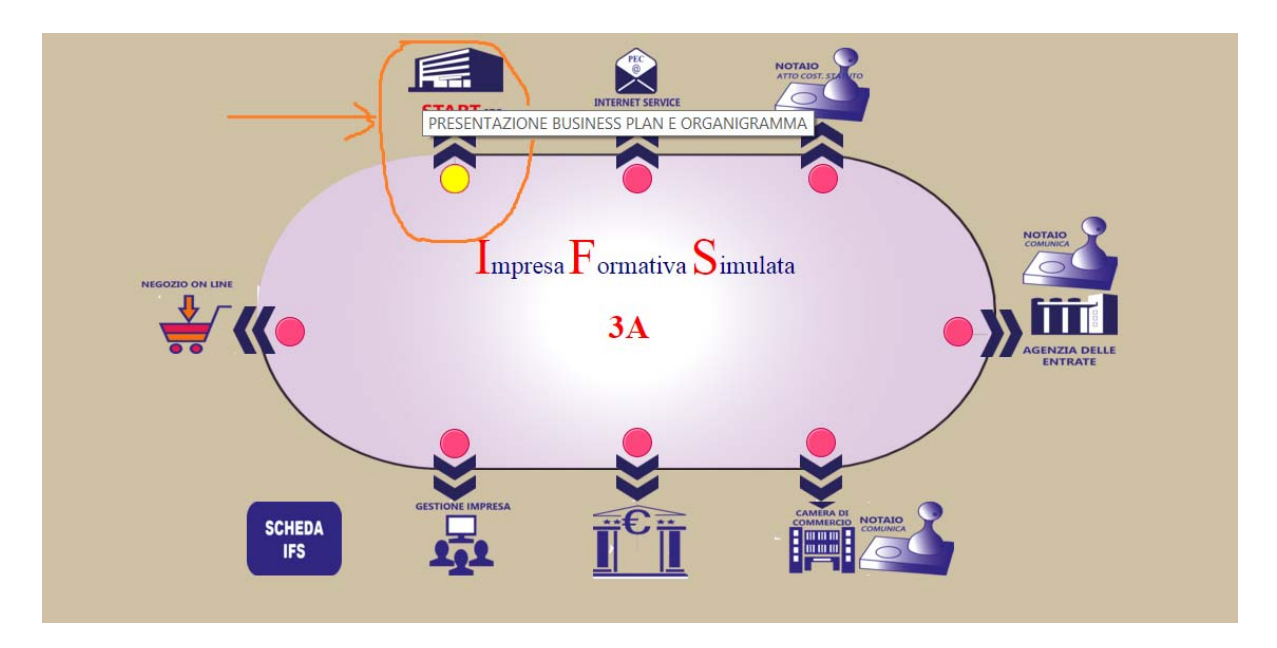

13)Nell'Area START IFS sarà possibile simulare l'invio del **Business Plan** e dell'**Organigramma** aziendale (qualsiasi file salvati sul proprio pc). Per farlo, una volta entrati nell'area, è sufficiente cliccare su **Up Business Plan** e allegare il B.P. (con funzione analoga al caricamento dei documenti di fase 1-2-3 nella finestra successiva) che a fini demo può essere un file qualsiasi salvato sul proprio desktop prima della presentazione

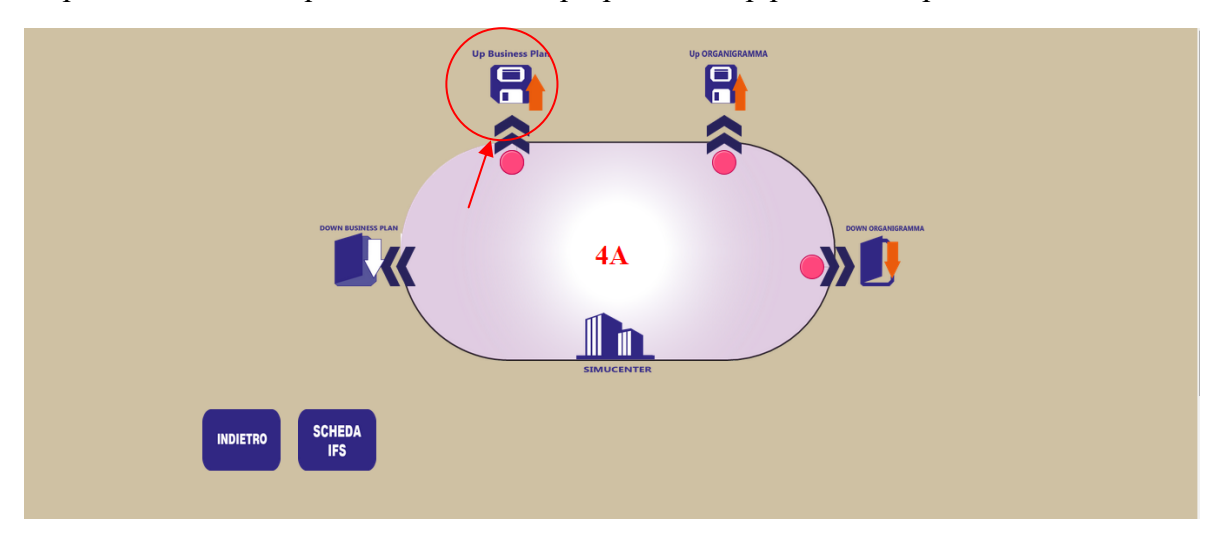

Nella scheda IFS **lo stato di invio** viene segnalato con un pallino giallo (ad esempio nell'immagine di seguito cliccando sul pallino giallo dell'Organigramma si potrà rivedere il documento inviato in attesa di validazione da parte del Simucenter Regionale o Nazionale).

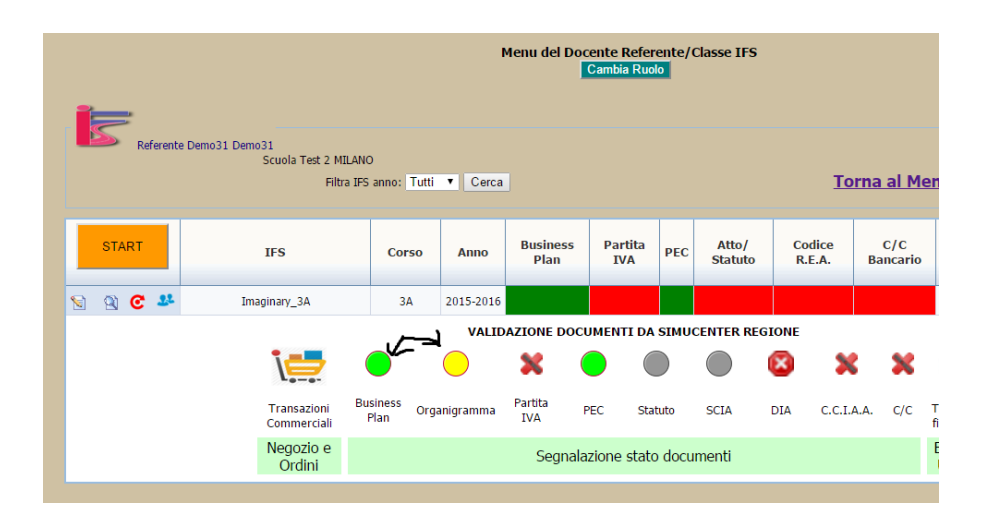

14) L'invio degli altri documenti avviene nello stesso modo, tranne che per la richiesta della PEC, della partita IVA e del codice REA che richiedono la compilazione di un campo o di una scheda predisposta dal Simulatore sul modello di quella reale.

# ATTIVAZIONE RICHIESTA PEC

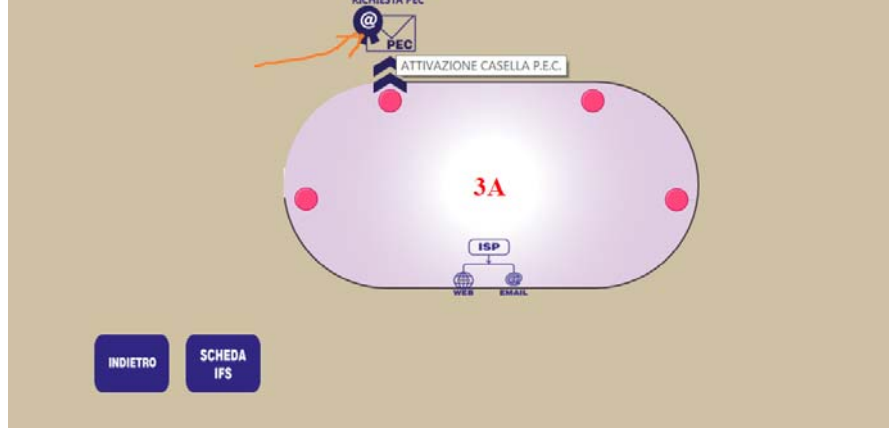

Scegliere la ragione sociale dal menu a tendina e indicare il nominativo dell'IFS per generare un indirizzo di posta certificata virtuale sullo stile:

## nomeIFS\_srl@pec.ifs.it

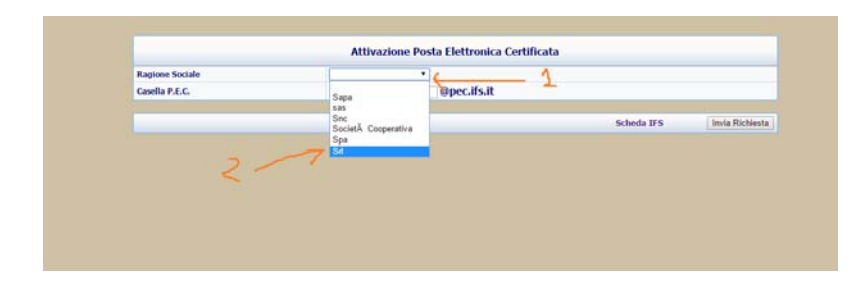

## RICHIESTA DI ATTRIBUZIONE DELLA PARTITA IVA

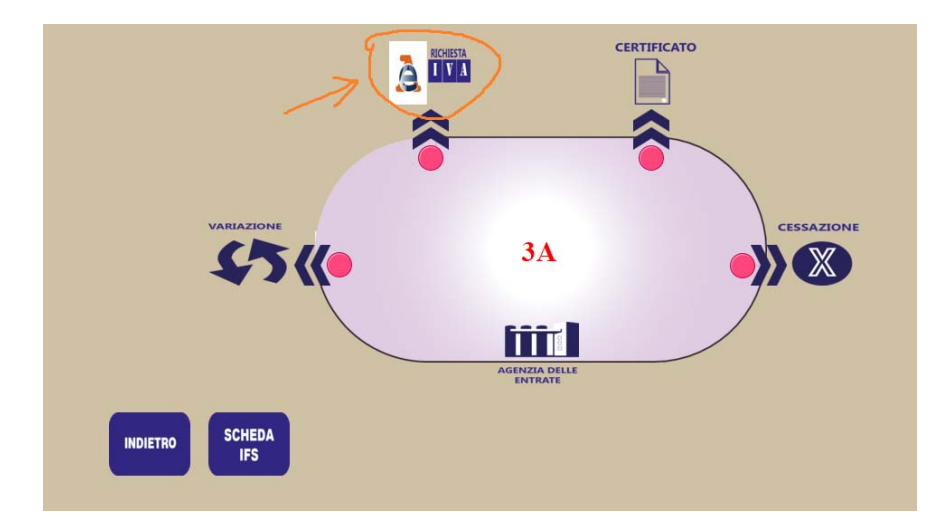

## Compilare il modulo con i dati dell'IFS e premere su "INVIA RICHIESTA"

| DOMANDA DI ATTRIBUZIONE DEL NUMERO DI CODICE FISCALE E DI                                                                                                    | CHIARAZIONE DI INIZIO ATTIVIT. | A'              |
|----------------------------------------------------------------------------------------------------|--------------------------------|-----------------|
| • QUADRO A: tipo di dichiarazione                                                                                                    |                                |                 |
| <ul> <li>Inizio attivită con attribuzione del numero di codice fiscale e partita IVA Data inizio *: 00-00-0000</li> <li>Inizio attivită con attribuzione di partita IVA</li> <li>Variazione dati</li> <li>Cessazione attivită</li> <li>Richiesta duplicato certificato di codice fiscale e partita IVA</li> <li>QUADRO B: Dati identificativi</li> </ul> |                                |                 |
| Denominazione/Ragione sociale* Imaginary 3A                                                                                                    |                                |                 |
| Natura Giuridica* Srl V Sigla                                                                                                    |                                |                 |
| Sede legale, amministrativa o sede effettiva:                                                                                                    |                                |                 |
| Indirizzo completo*                                                                                                    | Scritture contabili            |                 |
| Domicilio fiscale se diverso dalla sede legale, amministrativa o effettiva:                                                                                                    |                                |                 |
| Indirizzo completo                                                                                                    | Scritture contabili            |                 |
| C.A.P. Prov V Comune V                                                                                                    |                                |                 |
| Attivită esercitata e luogo di esercizio. In caso di piă <sup>1</sup> attivită indicare l'attivită prevalente:                                                                                                    |                                |                 |
| Codice attivitĂ * CERCA Descrizione attivitĂ                                                                                                    |                                |                 |
| Volume d'affari presunto â,-, * 0                                                                                                    |                                |                 |
| Indirizzo completo*                                                                                                    | Scritture contabili            |                 |
| C.A.P. * Prov.* •                                                                                                    |                                |                 |
| Comune*                                                                                                    |                                |                 |
|                                                                                                    |                                |                 |
| Attivită di commercio elettronico:                                                                                                    |                                |                 |
| Indirizzo del sito web Proprio 🔍 Ospitante 🔍                                                                                                    |                                |                 |
| Internet Service Provider                                                                                                    |                                |                 |
| • Quadro C: Rappresentante                                                                                                    |                                |                 |
| Cognome* Nome* Codice carica* 0 CERCA                                                                                                    |                                |                 |
| Data nascita* 00-00-0000 B Sesso* M V                                                                                                    |                                |                 |
| Codice Fiscale*                                                                                                    | ~                              |                 |
|                                                                                                    |                                | Y               |
|                                                                                                    | Indietro                       | Invia Richiesta |

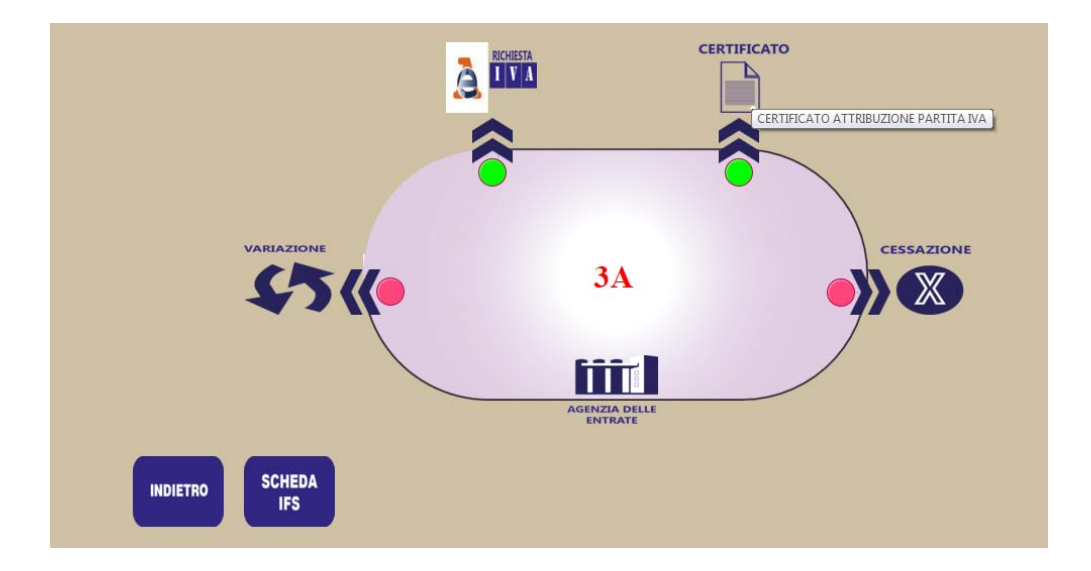

Una volta inviata la richiesta, il Simulatore procede in automatico all'assegnazione del numero di Partita IVA, e cliccando su "**Certificato**" sarà possibile scaricare il certificato e verificare il numero IVA attribuito dal sistema

| AGENZIA DELL                       | E ENTRATE DI<br>TIFICATO DI A<br>NUMERO DI | RC<br>ATTRI<br>PART | DMA<br>BUZIONE DEL<br>ITA IVA |
|------------------------------------|--------------------------------------------|---------------------|-------------------------------|
|                                    | DATI RELATIVI AL S                         | OGGETT              | O D'IMPOSTA                   |
| CODICE FISCALE                     | MERO PARTITA IVA<br>0000000145             |                     | TIPO SOGGETTO<br>Srl          |
| DENOMINAZIONE<br>Imaginary_3A      |                                            | PROV                | INDIRIZZO                     |
| 631200-Portali web                 |                                            | RM                  | Plazza delle Carrette,3       |
|                                    | DATI RELATIVI A                            | L RAPPRES           | ENTANTE LEGALE                |
| CODICE FISCALE<br>PRSMRN72T59F815G | COGNOME E NOM<br>Persico N                 | e<br>Marina         |                               |
| AGENZIA DELLE EN                   | TRATE                                      |                     |                               |
| UFFICIO<br>ROMA                    |                                            | DAT 2               | 2/03/2016                     |

Al termine di queste due operazione, se si ritorna su SCHEDA IFS, si potrà avere a colpo d'occhio lo stato di avanzamento della fase di start-up dell'impresa.

Le caselle in verde evidenziano le fasi in cui sono stati caricati i documenti;

I pallini verdi, segnalano i documenti caricati e validata dal Simucenter

I pallini gialli, segnalano i documenti caricati e in attesa di validazione dal Simucenter

|        |              |                  |             | Scuola T         | Test 2 MI | ILANO            |                | Ripristina p     | resentazione    | IFS A         | genda Cal        | colatrio | e    |     |
|--------|--------------|------------------|-------------|------------------|-----------|------------------|----------------|------------------|-----------------|---------------|------------------|----------|------|-----|
| CHIUDI | IFS          | Corso            | Anno        | Business<br>Plan | PEC       | Atto/<br>Statuto | Partita<br>IVA | Codice<br>R.E.A. | C/C<br>Bancario | Stato<br>IFS  | Azienda<br>Tutor | s.c.     | I.C. | Mai |
| 900*   | Imaginary_3A | 3A               | 2015-2016   |                  |           |                  | 1              |                  |                 | 6             | 5                | sc       | ¢    |     |
|        | Transazioni  | Business<br>Plan | Organigramn | Partita<br>IVA   | State     | uto SCI/         |                | C.C.I.A.A        | Transa          | zioni<br>arie |                  |          |      |     |
|        | Commercian   |                  |             |                  |           |                  |                |                  |                 |               |                  |          |      |     |

## RICHIESTA DI ISCRIZIONE ALLA CCIAA

Per richiedere l'iscrizione alla CCIAA e attribuzione del REA, CLICCARE SU "Notaio – CAMERA DI COMMERCIO".

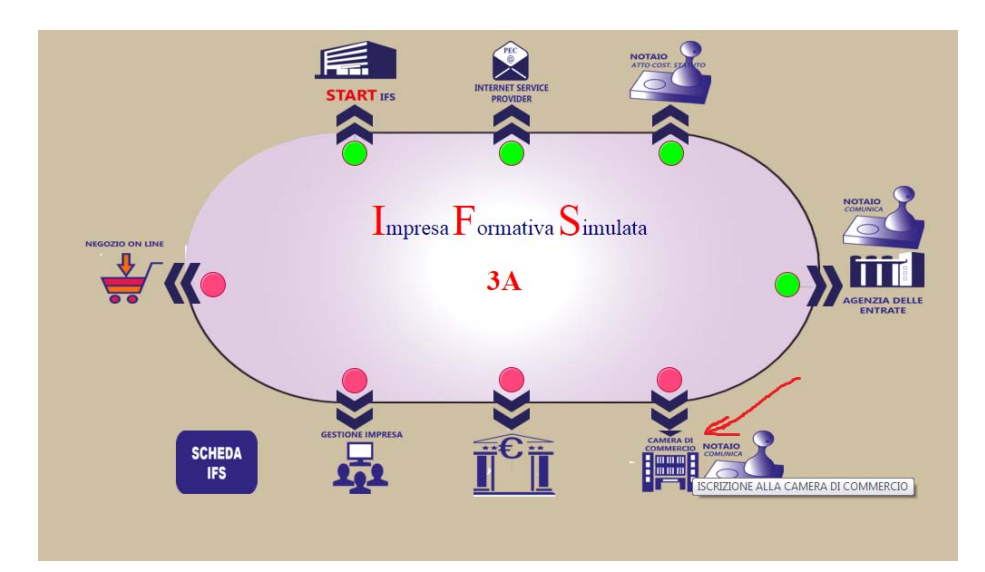

In questa sezione è possibile, prima di tutto richiedere l'iscrizione alla CCIAA con compilazione di modulo incorporato nel Simulatore, ed eventualmente caricare modelli compilati di DIA e SCIA che ciascuna IFS dovrà reperire sul Web in relazione alla modulistica utilizzata a livello locale.

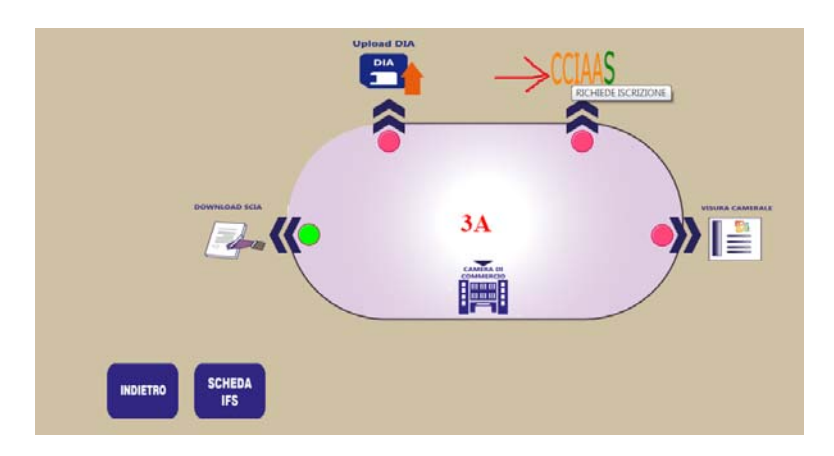

## Compilare il modulo con i dati dell'IFS e premere su "INVIA RICHIESTA ISCRIZIONE"

| CIAAS ISCRIZIONE A                                                                                                    | LLA CAMERA DI COMMERCIO, INDUSTRIA, AI                                                                                                    | RTIGIANATO, AGRICOLTU      |
|----------------------------------------------------------------------------------------------------|----------------------------------------------------------------------------------------------------|----------------------------|
| Pratica di Comunicazione 1                                                                                                    | scrizione al R.I Camera di Commercio Destinataria e so                                                                                                    | ggetto da iscrivere        |
| Provincia                                                                                                    |                                                                                                    |                            |
| Partita IVA Impresa 0000000145                                                                                                    |                                                                                                    |                            |
| Comunicazione di Iscrizione al Regi                                                                                                    | tro Imprese per:                                                                                                    |                            |
| <ul> <li>Nuova impresa con immediato in</li> <li>Costituzione Nuova Impresa seni</li> <li>Soggetto collettivo o impresa co</li> <li>Persona fisica non esercitante at<br/>e rappresentanti di commercio,</li> </ul> | izio dell'attività economica<br>a immedato inizio dell'attività economica<br>n sede all'estero<br>yuttà d'impresa per le attività di mediatori, agenti<br>mediatori marittimi |                            |
| • Iscrizione con inizio attivit                                                                                                    | 4 – Dati identificativi                                                                                                    |                            |
| Partita IVA Impresa 00000000145                                                                                                    |                                                                                                    |                            |
| Denominazione Imaginary_3A                                                                                                    |                                                                                                    |                            |
| Forma Giuridica Srl                                                                                                    |                                                                                                    |                            |
| • Iscrizione con inizio attivit                                                                                                    | 6 - Sede                                                                                                    |                            |
| Stato                                                                                                    | I ITALIA                                                                                                    |                            |
| Provincia                                                                                                    | RM                                                                                                    |                            |
| Comune                                                                                                    | ROMA                                                                                                    |                            |
| Indirizzo                                                                                                    | Piazza delle Carrette,3                                                                                                    |                            |
| CAP                                                                                                    | 00100                                                                                                    |                            |
| Telefono                                                                                                    | 0                                                                                                    |                            |
| Fax                                                                                                    | 0                                                                                                    |                            |
| REC                                                                                                    | imaninany 3a@nac ifs it                                                                                                    |                            |
| PEC                                                                                                    | imaginary_Sa@pec.ifs.it                                                                                                    |                            |
| • Iscrizione con inizio att                                                                                                    | vitA - Legale Rappresentante                                                                                                    |                            |
| Codice Fiscale PRSMRN72T59F8                                                                                                    | 15G                                                                                                    |                            |
| Cognome Persico                                                                                                    | Nome Marina                                                                                                    |                            |
| Data nascita 19-12-1972                                                                                                    | Cittadinanza ITALIANA                                                                                                    |                            |
| Stato Nascita I ITALIA<br>MURLO                                                                                                    | Provincia nascita SI Comune nascita                                                                                                    |                            |
| a€¢ Iscrizione con inizio att                                                                                                    | 1/10/ - Attivită Prevalente dell'Impresa                                                                                                    |                            |
| Attivită Prevalente                                                                                                    |                                                                                                    |                            |
| • Iscrizione con inizio att                                                                                                    | with - Attivită Esercitata nella Sede                                                                                                    |                            |
| Data inizio attivită sede                                                                                                    | (gg-mm-aaaa)                                                                                                    |                            |
|                                                                                                    |                                                                                                    |                            |
| Attivită Primaria esercitata nella se                                                                                                    | de                                                                                                    |                            |
| Attività Secondaria esercitata nella                                                                                                    | sede                                                                                                    |                            |
| • Iscrizione con inizio att                                                                                                    | ivită - Dati del Dichiarante                                                                                                    |                            |
| Codice Fiscale PRSMRN72T59F8                                                                                                    | 15G                                                                                                    |                            |
| Cognome Persico                                                                                                    | Nome Marina                                                                                                    |                            |
| Qualifica Rappresentante legale                                                                                                    |                                                                                                    |                            |
| Telefono                                                                                                    | E-mail o REC                                                                                                    |                            |
|                                                                                                    |                                                                                                    | ]                          |
| Scegli file Nessun file selezio                                                                                                    | nato                                                                                                    |                            |
|                                                                                                    |                                                                                                    | Inde Dieble 1. 1. 1. 1     |
|                                                                                                    | Scheda IFS                                                                                                    | Invia Richiesta Iscrizione |

Una volta inviata la richiesta, il Simulatore procede in automatico all'assegnazione del numero di REA di iscrizione alla CCIAA, e cliccando su "**Visura Camerale**" sarà possibile scaricare la visura e verificare il numero attribuito dal sistema

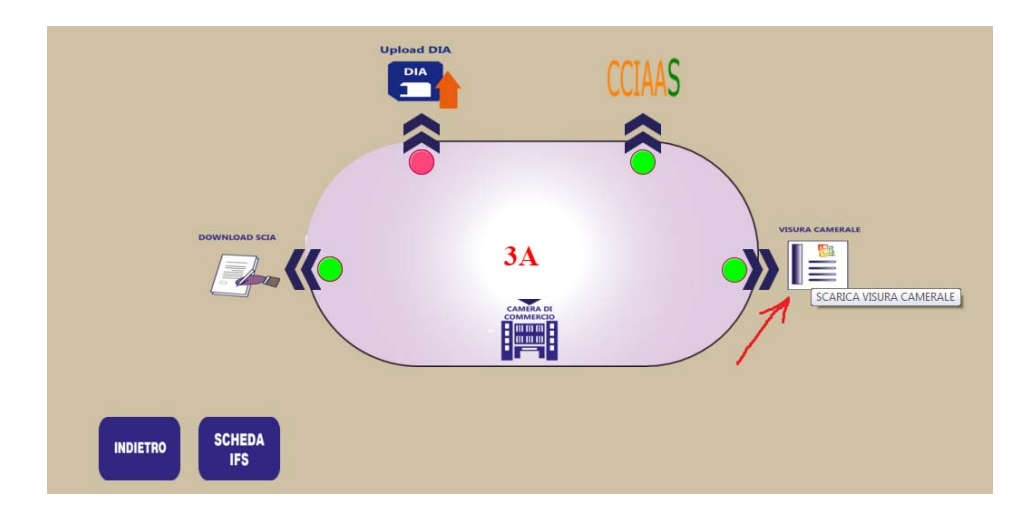

#### Visura Camerale

Documento estratto dal registro imprese in data 30/03/2016

| Dati identificati          | vi impresa                                           |
|----------------------------|------------------------------------------------------|
| Denominazioner             | Imaginany 34                                         |
| Forma aiuridica:           | ed                                                   |
| c i i i                    | BOMA (DN) Disease della Cassalla Cassalla Cassa      |
| Sede legale:               | ROMA (RM) Plazza delle Carrette,3 cap 00100          |
| Codice fiscale:            | 0000000145                                           |
| Partita IVA;               | 0000000145                                           |
| Numero REA;                | RM-000128                                            |
| Atto costitutivo           | - Estremi di costituzione                            |
| N. iscrizione:             | 1458657801                                           |
| Data iscrizione:           | 22-03-2016                                           |
| Sezione:                   | Iscritta nella sezione ORDINARIA in data 22-03-2016  |
| Data costituzione          | 22-03-2016                                           |
| Oggetto sociale            |                                                      |
| SERVIZI DI INFORMAZIONI    | E E COMUNICAZIONE                                    |
| ATTIVITA' DEI SERVIZI D'IN | FORMAZIONE E ALTRI SERVIZI INFORMATICI               |
| PORTALIWEB                 |                                                      |
|                            |                                                      |
| Attività                   |                                                      |
| Data inizio:               | 22-03-2016                                           |
| Prevalente:                | web portal services, communication and advertisement |
| Primaria:                  | web portal services, communication and advertisement |
| Secondaria:                | web portal services, communication and advertisement |
| Capitale sociale           | e Volume d'affari presunto                           |
| Versato:                   | €0,00                                                |
| Volume d'affari            | €30.000,00                                           |
| Rappresentante             | legale                                               |
| Nome e C.F.:               | Persico Marina PRSMRN72T59F815G                      |
| Data e luogo:              | 19-12-1972 MURLO (SI)                                |

15) Fase di Apertura C/C bancario: fare click sull'icona della Banca

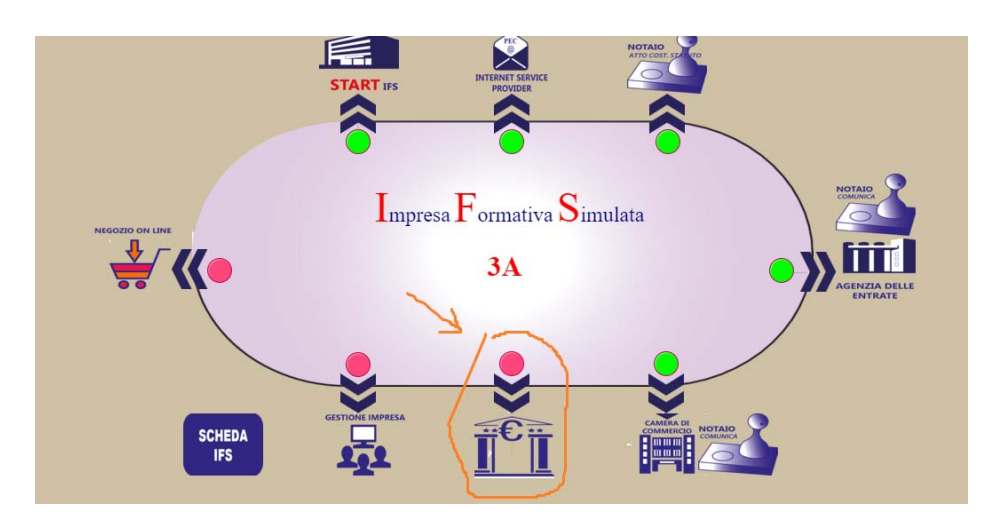

Cliccare su **Apre C.C.B. ordinario** e compilare la scheda (scelta banca, importo, metodo versamento)

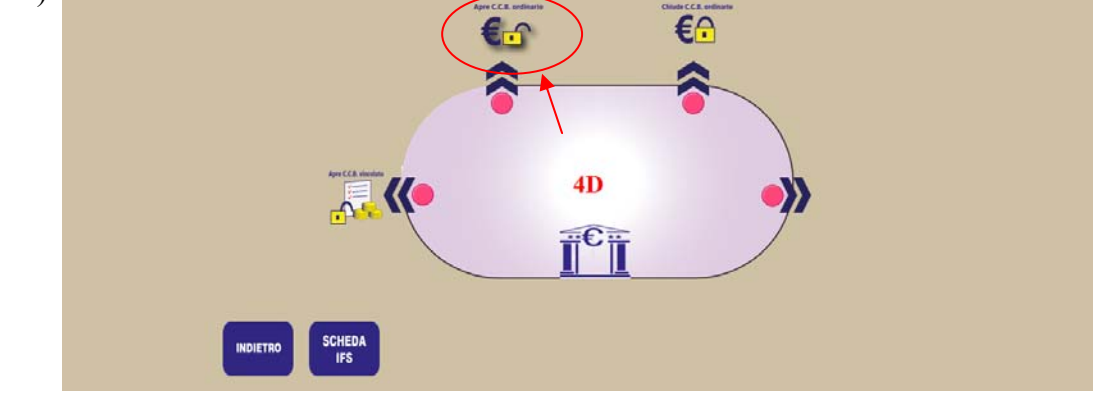

Una volta effettuate tutte queste operazioni, è necessario procedere alla validazione dei documenti accedendo con Ruolo SIMUCENTER (vedi sezione "ACCESSO DEMO COME SIMUCENTER REGIONALI" in calce) e cambiare lo stato dell'IFS da startup ad ATTIVA

|         |                 |            |           |                  | 0 MILANO       |       |                  |                  |                 | Age          | nda Calc         | olatrice |     |
|---------|-----------------|------------|-----------|------------------|----------------|-------|------------------|------------------|-----------------|--------------|------------------|----------|-----|
| CHIUDI  | IFS             | Corso      | Anno      | Business<br>Plan | Partita<br>IVA | PEC   | Atto/<br>Statuto | Codice<br>R.E.A. | C/C<br>Bancario | Stato<br>IFS | Azienda<br>Tutor | s.c.     | LC. |
| 🔊 9 C 🦀 | ScuolaNetFacile | 4D         | 2014-2015 |                  |                |       |                  |                  |                 | 0            | 5                | Sc       | æ   |
|         |                 |            | VALIDA    | ZIONE DOCU       | MENTI DA SI    | MUCEN | TER REGIONE      |                  |                 |              |                  |          |     |
| 1       | <u> </u>        | •          | (         |                  |                |       |                  |                  | 0               |              | E                |          |     |
|         |                 |            |           |                  |                |       |                  |                  |                 |              |                  |          |     |
|         |                 |            |           |                  |                |       |                  | _                |                 |              |                  | /        |     |
| 000     | Business Plan   | Organigram | ma Part   | ita IVA          | Statuto        |       | SCIA             | DIA              | C.C.I.A.A       | ·            |                  |          |     |

16) Una volta che l'IFS si trova nello stato attivo, su questa si opererà per la creazione del negozio virtuale e la realizzazione delle transazioni e scambi con altre IFS del network.

## 17) FUNZIONE POSTA ELETTRONICA: cliccando sull'icona mail

|         |                 |       |           |                  |                |        |                  |                  |                 | Ager         | nda Calco        | olatrice |      |    |
|---------|-----------------|-------|-----------|------------------|----------------|--------|------------------|------------------|-----------------|--------------|------------------|----------|------|----|
| CHIUDI  | IFS             | Corso | Anno      | Business<br>Plan | Partita<br>IVA | PEC    | Atto/<br>Statuto | Codice<br>R.E.A. | C/C<br>Bancario | Stato<br>IFS | Azienda<br>Tutor | s.c.     | I.C. | Ма |
| 😒 🔉 C 🤒 | ScuolaNetFacile | 4D    | 2014-2015 |                  |                |        |                  |                  |                 | 0            | 5                | sc       | (B   |    |
|         |                 |       | VALID     | AZIONE DOCU      | MENTI DA SI    | MUCENT | ER REGIONE       |                  |                 |              |                  |          | 1    |    |
| 1       | •               | •     | (         |                  |                |        | 0                | $\otimes$        | •               |              | €                |          | 1    |    |
|         |                 |       |           |                  |                |        |                  |                  |                 |              |                  |          |      |    |

È possibile inviare un messaggio ad altre IFS del network (ad esempio provare con: **softwarenet@pec.ifs.it** esalvare in posta inviata)

| Gestione mail   | Casella mail Scu  | IolaNetFacile                             | 0-  |
|-----------------|-------------------|-------------------------------------------|-----|
| Nuovo messaggio |                   |                                           |     |
| Posta arrivata  | - Nuovo messaggio |                                           | 6   |
| Posta inviata   | Destinatario:     |                                           | S.  |
| Cestino         | Oggetto:          |                                           |     |
| Esci            |                   | [Apri editor avanzato]                    |     |
|                 |                   |                                           | E C |
|                 | Messaggio:        |                                           |     |
|                 |                   |                                           |     |
|                 | 120               |                                           | 6   |
|                 | Allega:           | Sfoglia_ Nessun file selezionato. Rimuovi | -   |
|                 |                   | Salva in posta inviata                    |     |
|                 | Invia messaggio   |                                           |     |
|                 |                   |                                           | EC. |

18) FUNZIONE IFS Card: Cliccando sull'icona è possibile emettere carte di credito virtuale per acquisti nel mercato delle IFS virtuali

|         |                 |       |           |                  | 0 MILANO       |        |                  |                  |                 | Age          | nda Calc         | olatrice |         |
|---------|-----------------|-------|-----------|------------------|----------------|--------|------------------|------------------|-----------------|--------------|------------------|----------|---------|
| CHIUDI  | IFS             | Corso | Anno      | Business<br>Plan | Partita<br>IVA | PEC    | Atto/<br>Statuto | Codice<br>R.E.A. | C/C<br>Bancario | Stato<br>IFS | Azienda<br>Tutor | S.C. 1   | I.C. Ma |
| 🔊 🔉 C 🦀 | ScuolaNetFacile | 4D    | 2014-2015 |                  |                |        |                  |                  |                 | 0            | 5                | 5        | 18      |
|         |                 |       | VALIDA    | ZIONE DOCUM      | IENTI DA SI    | MUCENT | ER REGIONE       |                  |                 |              |                  |          | 1       |
|         | 11111           |       |           |                  |                |        |                  |                  |                 |              |                  |          |         |
| 1=      | 5               |       | (         |                  |                |        | 0                |                  |                 |              | E                |          |         |

È possibile stampare (a video) una IFS card, utilizzabile da IFS per acquisti nei negozi elettronici

| 2                         |     |            |           |          |          |
|---------------------------|-----|------------|-----------|----------|----------|
| Referente Utente1 Utente1 |     | 0 MILANO   |           |          |          |
| Numero card               | CCV | Valida dal | Valida al | Importo  | Gestione |
| 3867 1216 6417 4812       | 262 | 10/13      | 12/18     | 5.000,00 | 18       |
| 0861 2875 8110 4706       | 740 | 10/13      | 12/18     | 5.000,00 | 1 B      |
| 9005 0952 5403 9050       | 099 | 10/13      | 12/18     | 5.000,00 | 1        |
| 1950 5854 6203 0334       | 813 | 10/13      | 12/18     | 5.000,00 | 1        |
| 0314 8312 4605 3797       | 882 | 10/13      | 12/18     | 5.000,00 | 1 3      |

## ESEMPIO IFS CARD

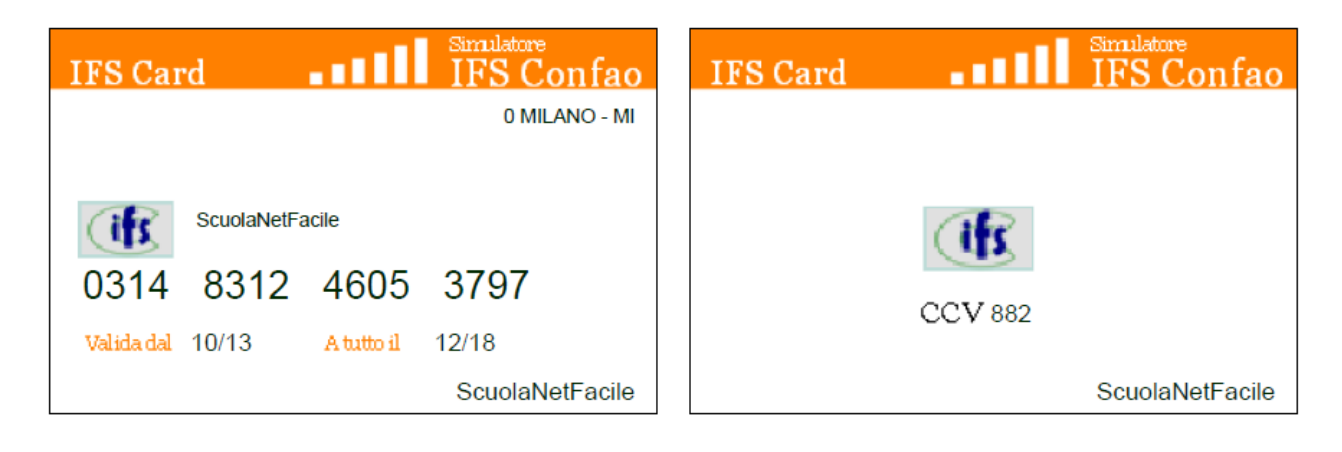

Anche per gli studenti sono disponibili Student Card per acquisti simulati sul mercato virtuale. Le Student Card il processo è analogo alle IFS Card:

- selezionare icona della student card

|          |    |                 |                  |                  |                      | 0 MIL          | ANO           |                |         |                  |                 |              | Agenda Ca        | Icolatrice | e    |    |
|----------|----|-----------------|------------------|------------------|----------------------|----------------|---------------|----------------|---------|------------------|-----------------|--------------|------------------|------------|------|----|
| CHIUDI   |    | IFS             | Corso            | Anno             | Business<br>Plan     | Parl<br>IV     | tita<br>A PEC | Atto,<br>Statu | /<br>to | Codice<br>R.E.A. | C/C<br>Bancario | Stato<br>IFS | Azienda<br>Tutor | s.c.       | I.C. | ма |
| <b>1</b> | 22 | ScuolaNetFacile | 4D               | 2014-2015        |                      | 6              |               |                |         |                  |                 | 0            | R                | Sc.        | Æ    |    |
|          |    | Transazio       | Bus<br>ni<br>ali | ness<br>an Organ | jgramma <sup>1</sup> | Partita<br>IVA | Statuto       | SCIA           | DIA     | C.C.I.A.A.       | Transazior      | ni           |                  |            |      |    |
|          |    | Negozio o C     | (indira)         |                  | Cogna                | Jariana .      | ctato doc     | umonti         |         |                  | Banca e         |              |                  |            |      |    |

- stampare (a video) una Student card, utilizzabile da studenti per acquisti nei negozi elettronici

|                   |                                    | Gestione Stu | dent Card IFS Scuolal | NetFacile |         |           |
|-------------------|------------------------------------|--------------|-----------------------|-----------|---------|-----------|
| 2                 |                                    |              |                       |           |         |           |
| Referente Utente1 | Utente1                            |              | 0 MILANO              |           |         |           |
| Studente          | Numero card                        | CCV          | Valida dal            | Valida al | Importo | Gestione  |
|                   | 2933 9233 1600 1961                | 274          | 00/00                 | 00/00     | 0,00    | - 🕑 🙆     |
|                   | 1890 4725 1493 4754                | 019          | 00/00                 | 00/00     | 0,00    | 🔵   🛃   🌌 |
|                   | 3933 3938 7758 37 <mark>7</mark> 3 | 347          | 00/00                 | 00/00     | 0,00    | 😑 🛛 🖄 🛛 📇 |
|                   | 0621 7343 2685 2748                | 758          | 00/00                 | 00/00     | 0,00    | 😑 🖻 🖨     |
|                   | 4598 9718 4869 0706                | 893          | 00/00                 | 00/00     | 0,00    | 😑 🖄 📇     |
|                   | 3889 9789 0624 3957                | 362          | 00/00                 | 00/00     | 0,00    | 😑 😰 🛛 📇   |
|                   | 5823 8622 0000 8719                | 868          | 00/00                 | 00/00     | 0,00    | 😑 🖻 🔒     |
|                   | 6401 0736 6212 6185                | 376          | 00/00                 | 00/00     | 0,00    | 🔴 🛃 📇     |
|                   | 9052 1 <mark>44</mark> 2 3393 7198 | 082          | 00/00                 | 00/00     | 0,00    | 😑   🖄   🚑 |
|                   | 2778 1304 5312 1761                | 516          | 00/00                 | 00/00     | 0.00    |           |

## ESEMPIO STUDENT CARD

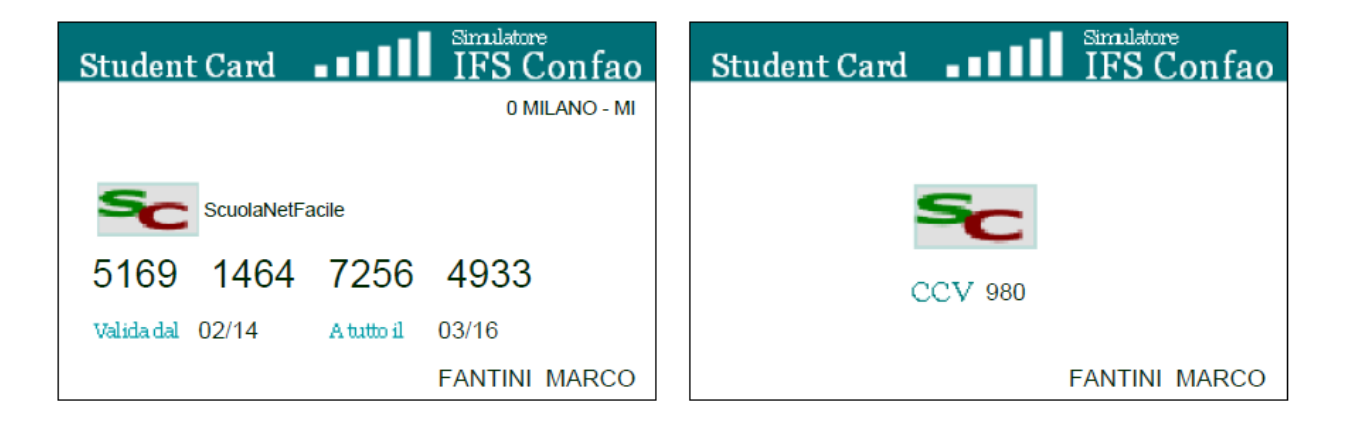

## 19) FUNZIONI DELLA BANCA: con la banca è possibile versare contributi con F24 Per visualizzarlo cliccare su **transazioni finanziarie**

## E poi su **Banca**

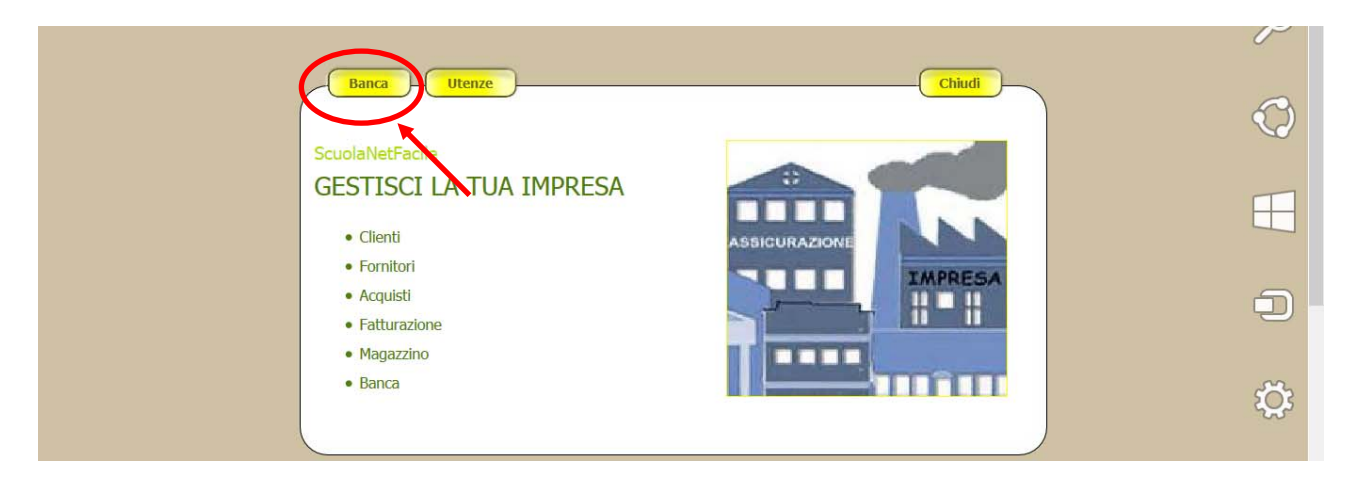

## Cliccare sulla freccia avanti e poi su F24

| Banca | BANCA -> CONTO CORRENTE | Chiudi<br>1/3                        |
|-------|-------------------------|--------------------------------------|
|       |                         | 644,84<br>551,68<br>658,32<br>997,86 |
|       | Saldo                   | Estratto Conto                       |

## 20) AMMINISTRAZIONE NEGOZIO ONLINE:. Clic su Transazioni commerciali

|         |                 |       |           |                  | 0 MILANO       |        |                  |                  |                 | Age          | nda Calc         | olatrice |     |             |
|---------|-----------------|-------|-----------|------------------|----------------|--------|------------------|------------------|-----------------|--------------|------------------|----------|-----|-------------|
| CHIUDI  | IFS             | Corso | Anno      | Business<br>Plan | Partita<br>IVA | PEC    | Atto/<br>Statuto | Codice<br>R.E.A. | C/C<br>Bancario | Stato<br>IFS | Azienda<br>Tutor | s.c.     | LC. | Ma          |
| S Q C * | ScuolaNetFacile | 4D    | 2014-2015 |                  | IENTE DA ST    | MUCENT | ER REGIONE       |                  |                 | ٢            | <b>B</b>         | Sc       | (16 | $\boxtimes$ |
|         |                 |       | VALIDA    | ALIONE DOCUI     | HENTI DA SI    | MUCENI | EN NEUTONE       |                  |                 |              |                  |          |     |             |
|         | •               | •     |           |                  | •              |        | •                | 8                |                 |              | €                |          |     |             |

Fare clic su **prodotti** e poi sull'icona della busta (verrà mostrato il negozio da allestire)

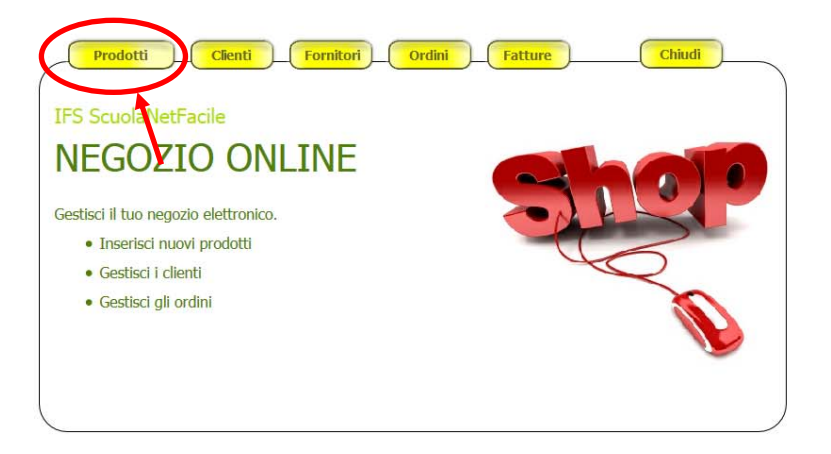

## Cliccare su categorie (i prodotti sono organizzati in categorie)

| ScuolaNetFacile                                                      |                                                                    |   |
|----------------------------------------------------------------------|--------------------------------------------------------------------|---|
| Pannello di Amministrazione n                                        | egozio online                                                      |   |
| Catalogo Prodotti/Servizi Catalogo Prodotti/Servizi Prodotti/Servizi |                                                                    |   |
| <ul> <li>Esce dal Negozio</li> <li>Chiude e Torna al Menu</li> </ul> |                                                                    | Ø |
|                                                                      | Sei amministratore del negozio online dell'azienda ScuolaNetFacile |   |
|                                                                      |                                                                    | Ē |

Compilare e registrare (si può inserire un'icona rappresentativa della categoria)

Clic su Prodotti/Servizi e poi sul pulsante Aggiungi prodotto/Servizio

| ScuolaNetFacile                                                                |                                                 |                                |                                    |          |                 |        |
|--------------------------------------------------------------------------------|-------------------------------------------------|--------------------------------|------------------------------------|----------|-----------------|--------|
| Pannello di Amministrazione                                                    | e negozio online                                |                                |                                    |          |                 |        |
| Catalogo Prodotti/Servizi                                                      | prodotti                                        |                                |                                    |          |                 |        |
| Categorie     Prodotti/Servizi      Esce dal Negozi     Chiude e Torna al Manu | Aggiungi prodotto/Servizio<br>Filtra per: Nome: | e/o Categoria: Tutte<br>Codice | v e/o Codice:                      | Quantità | Cerca<br>Prezzo | Azione |
| Υ.                                                                             | Registro elettronico                            | reg98730                       | Software per la scuola<br>digitale | 0        | €526,00         | Si 1   |

Compilare la scheda del prodotto e registrare (si possono inserire fino a 4 immagini del prodotto)

Chiudere tutto e ritornare alla pagina principale (<u>http://www.ifsconfao.net/ifsdemo/</u>)

## **NEGOZI ON LINE**

I negozi possono essere visualizzati per regione cliccando sulla specifica regione della cartina dell'Italia (consiglio, per scopi dimostrativi, di accedere a TOSCANA, LOMBARDIA e VENETO dove si sono già attivati percorsi dal 2013 e pertanto sono attivi negozi on line completi di prodotti)

| (Internet)                                       | Simulatore IFSCONFAO                    | 0 |
|--------------------------------------------------|-----------------------------------------|---|
| Accesso Riservato<br>Username<br>Password<br>Log | Imprese attive nel Simulatore IFS Confa | 0 |
|                                                  |                                         |   |
|                                                  |                                         | • |
| Re                                               | egistra la tua scuola                   |   |

Alternativamente i negozi possono essere visualizzati per categoria, o meglio ancora TUTTI, cliccando sull'immagine del carrello (vedi immagine precedente)

#### Poi fare clic su Tutte

| ova negozio per categoria   |                                                                                               |   |
|-----------------------------|-----------------------------------------------------------------------------------------------|---|
| Categoria prodotto/servizio | Cerca                                                                                         |   |
| ova negozio per impresa     |                                                                                               |   |
|                             | Trova impresa per iniziale del nome                                                           |   |
|                             | E   F   G   H   I   J   K   L   M   N   O   P   Q   R   S   T   U   V   W   X   Y   Z   Tutte | 5 |

Scegliere dall'elenco un negozio allestito e clic su Vai

| Trova negozio per categoria |                                                   |                                                               |         |
|-----------------------------|---------------------------------------------------|---------------------------------------------------------------|---------|
| Categoria prodotto/servizio |                                                   | Cerca                                                         |         |
| Trova negozio per impresa   |                                                   |                                                               |         |
|                             | Trova imp                                         | resa per iniziale del nome                                    |         |
| )                           | A   B   C   D   E   F   G   H   I   J   K   L   I | 4   N   O   P   Q   R   S   T   U   V   W   X   Y   Z   Tutte |         |
| IMPRESA                     | CATEGORIA PRODOTTI                                | DESCRIZIONE                                                   | NEGOZIO |
| EdilMedia                   | NEGOZIO IN ALLESTIMENTO                           | NEGOZIO IN ALLESTIMENTO                                       | Vai     |
| ScuolaNetFacile             | Software per la scuola digitale;                  | Prodotti per la gestione didattica;                           | Vai     |
| SocialGroup                 | NEGOZIO IN ALLESTIMENTO                           | NEGOZIO IN ALLESTIMENTO                                       | Vai     |

Mettere prodotti nel carrello e simulare l'acquisto

| alla carta al Bit                                              |                                  |                                   | 😥 1 mio carrelo                          |  |  |  |
|----------------------------------------------------------------|----------------------------------|-----------------------------------|------------------------------------------|--|--|--|
| Home Vedi Carrel                                               | lo Vai alla Cassa Esci dal       | negozio e svuota il carrello      |                                          |  |  |  |
| Cerca per Categoria                                            | Home - Impresa Formativa Simula  | ta                                | O Prodotti in Vetrina                    |  |  |  |
| via Ricerca »                                                  | Benvenuto nel nostro negozio onl | inet                              | Registro elettronico                     |  |  |  |
|                                                                | Nuovi Prodotti                   | Cerca per Prodotto                |                                          |  |  |  |
| Ordini Student Card<br>STAMPA ORDINE STUDENTE<br>Numero ordine |                                  | seleziona vi<br>Avvia Ricerca >   |                                          |  |  |  |
| Stampa ordine                                                  | Registro elettronico             | Sito Web IFS     Val al sito      |                                          |  |  |  |
| Ordini IFS Card                                                | €526,00                          | <ul> <li>Azienda Tutor</li> </ul> |                                          |  |  |  |
| STAMPA ORDINE IFS<br>Numero ordine                             |                                  |                                   |                                          |  |  |  |
|                                                                | Categorie in evidenza            |                                   |                                          |  |  |  |
| Stampa ordine                                                  |                                  | Software per la scuola digitale   | <ul> <li>Statistiche prodotti</li> </ul> |  |  |  |
|                                                                |                                  |                                   | - and the product                        |  |  |  |

Al termine della simulazione/test delle operazioni **per ripulire il database, e ripartire con un'altra demo/test, cliccare su "Ripristina presentazione IFS"** 

| Referente U | tente10 Utente10           |       |           |                  | 0 TOR        | INO          |                       |       | Ripris          | tina presentazi          | one IFS      | Agenda Ca        | lcolatric | e    |           |
|-------------|----------------------------|-------|-----------|------------------|--------------|--------------|-----------------------|-------|-----------------|--------------------------|--------------|------------------|-----------|------|-----------|
| CHIUDI      | IFS                        | Corso | Anno      | Business<br>Plan | Parti<br>IV/ | ita<br>A PEC | Atto/<br>Statut       | o R   | odice<br>R.E.A. | C/C<br>Bancario          | Stato<br>IFS | Azienda<br>Tutor | s.c.      | I.C. | Mail      |
| N N C *     | NOME DA ASSEGNARE          | 5A    | 2014-2015 |                  |              |              |                       |       |                 |                          | 6            | R <mark>a</mark> | sc        | ¢    | $\square$ |
|             | i <u>e</u>                 | Busi  |           |                  |              |              |                       |       | $\bigcirc$      | €                        |              |                  |           |      |           |
|             | Transazioni<br>Commerciali | P     | an Organ  | igramma '        | IVA          | Statuto      | SCIA                  | DIA ( | C.C.I.A.A.      | Transazio<br>finanziarie | ni<br>9      |                  |           |      |           |
|             | Negozio e Ordi             | ni    |           | Segnal           | lazione s    | tato doc     | umen <mark>t</mark> i |       |                 | Banca e<br>Utenze        |              |                  |           |      |           |

## ACCESSO DEMO COME SIMUCENTER REGIONALI

La versione DEMO, si presta anche per attività di testing e "autoformazione" per i responsabili dei Simucenter Regionali.

Per visualizzare come funziona il Simucenter che controlla la documentazione, nella versione DEMO, selezionare il ruolo **Simuregione**. Apparirà una schermata per la ricerca delle Scuole. Cliccare su "Avvia Ricerca", lasciando nella demo selezionati i criteri "Tutte" le Provincie, "Tutti" per Mail Credenziali e "Tutti" per "Stato Accreditamento"

| Simucenter Regione Piemonte<br>Cambia Ruolo |                                                                                                  |                      |                                                |                                       |  |  |  |  |  |  |
|---------------------------------------------|--------------------------------------------------------------------------------------------------|----------------------|------------------------------------------------|---------------------------------------|--|--|--|--|--|--|
| Cerca Scuole<br>Stat<br>Codice              | Provincia Tutte  Mail Credenziali Tutti Vo Accreditamento Tutti Ve Meccanografiere Avvia Ricerca | 🗰 🖱 Report docum     | nenti IFS    Report IFS    Report attivitĂ IFS | Report scuole Gestione casella e-mail |  |  |  |  |  |  |
| Utility                                     | Scuola                                                                                           | Dirigente Scolastico | Username                                       | Password                              |  |  |  |  |  |  |
|                                             |                                                                                                  | Gestion              | e Utenze Gestione IFS Virtu                    | ale Nuovo Accreditamento              |  |  |  |  |  |  |

21) cliccare sull'icona "i" blu, per accedere al menu del monitoraggio IFS Attive nella singola scuola

| Simucenter Regione Piemonte<br>Cambia Ruolo                                                                                                    |                      |                                      |                                       |  |  |  |  |  |  |  |
|----------------------------------------------------------------------------------------------------|----------------------|--------------------------------------|---------------------------------------|--|--|--|--|--|--|--|
| arca Scuole Provincia Tutte ▼<br>Mail Credenziali Tutti ▼<br>Stato Accreditamento Tutti ▼<br>Codice Meccanografico:<br>Avvia Ricerca                                                                                                    | III Report document  | I IFS Report IFS Report attivitÁ IFS | Report scuole Gestione casella e-mail |  |  |  |  |  |  |  |
| Utility Scuola                                                                                                    | Dirigente Scolastico | Username                             | Password                              |  |  |  |  |  |  |  |
| 10 (1) Solution (1) Solution | DEMO_10 DEMO_10 d    | emo_10@ifsdemo.net                   | XXXX73                                |  |  |  |  |  |  |  |
| MONITORAGGIO IFS ATTIVE NELLA SCUOLA                                                                                                    | Gestione U           | tenze Gestione IFS Virtu             | ale Nuovo Accreditamento              |  |  |  |  |  |  |  |

La pagina del monitoraggio IFS Attive nella singola scuola appare con l'elenco delle IFS attivate e lo stato di avanzamento.

Per le funzioni di monitoraggio avremo:

- **<u>pallini lampeggianti</u>**, che indicano che per quella IFS ci sono documenti nuovi che il Simucenter Regionale deve visualizzare e convalidare, quindi in attesa di convalida da Simuregione;
- <u>icone a forma di occhio</u>, consentono di vedere lo stato di avanzamento dell'IFS, ma non richiedono interventi di validazione da parte del Simucenter Regionale. E questo può essere vero sia nel caso di una IFS in start-up (icona "s" blu nella colonna Stato IFS), e cioè che ha avviato il processo ma non lo ha ancora concluso per accedere al mercato virtuale; sia el caso di una IFS ATTIVA (icona di spunta verde nella colonna Stato IFS), e cioè che ha completato il processo e ha già potuto accedere al mercato virtuale

|        |      |          |                   |       | Simu      | ucenter Regione   | Piemonte         |             |     |                  |               |                |              |                 |
|--------|------|----------|-------------------|-------|-----------|-------------------|------------------|-------------|-----|------------------|---------------|----------------|--------------|-----------------|
|        | scuo | ola TOXX | 00001             |       | (         | ) TORINO          |                  |             |     |                  |               |                |              |                 |
| 6      |      |          | IFS               | Corso | Anno      | Referente         | Business<br>Plan | Partita IVA | PEC | Atto/<br>Statuto | Codice R.E.A. | C/C Bancario   | Stato<br>IFS | Mon.            |
| S () O | ®    |          | NOME DA ASSEGNARE | 5A    | 2014-2015 | Utente10 Utente10 |                  |             |     |                  |               |                | 6            |                 |
| ۵ () ۵ | BP   |          | NOME DA ASSEGNARE | 5B    | 2014-2015 | Utente10 Utente10 |                  |             |     |                  |               |                | 6            | $\odot$ $\land$ |
| ۵ () ۵ | BP   |          | IFS FISH          | 5C    | 2014-2015 | Utente11 Utente11 |                  |             |     |                  |               |                | 6            | 01              |
| 🛛 🕛 🛇  | ®    |          | NOME DA ASSEGNARE | 5D    | 2014-2015 | Utente11 Utente11 |                  |             |     |                  |               |                | 6            | •               |
| 🛛 🕛 🛇  | BP   |          | ferrara           | 5E    | 2014-2015 | Utente12 Utente12 |                  |             |     |                  |               |                | 6            | $\circ$         |
| 🛛 🕛 🛇  | BP   |          | maz               | 5F    | 2014-2015 | Utente12 Utente12 |                  |             |     |                  |               |                | 6            | $\circ$         |
| 😆 🕛 📀  | ₿₽   |          | NOME DA ASSEGNARE | 5G    | 2014-2015 | Utente13 Utente13 |                  |             |     |                  |               |                | 6            | ③               |
| 🛛 🕽 🛇  | BP   |          | NOME DA ASSEGNARE | 5H    | 2014-2015 | Utente13 Utente13 |                  |             |     |                  |               |                | 6            | ۲               |
| ۵ 🕽 ۵  | ₿₽   |          | IFS fantini       | 5L    | 2014-2015 | Utente14 Utente14 |                  |             |     |                  |               |                | 0            | ◎ IFS           |
| ۵ 🕽 ۵  | BP   |          | NOME DA ASSEGNARE | 5M    | 2014-2015 | Utente14 Utente14 |                  |             |     |                  |               |                | 6            | Attiva          |
|        |      |          |                   |       |           |                   |                  |             |     |                  | Menu          | Simucenter Reg | jione        |                 |

Cliccando sui pallini lampeggianti, ad esempio, si accede ad un menu di monitoraggio per step del percorso, dal Business Plan, alle transazioni. Un sistema di pallini lampeggianti o di diversi colori consente di effettuare verifiche, validazioni e controlli

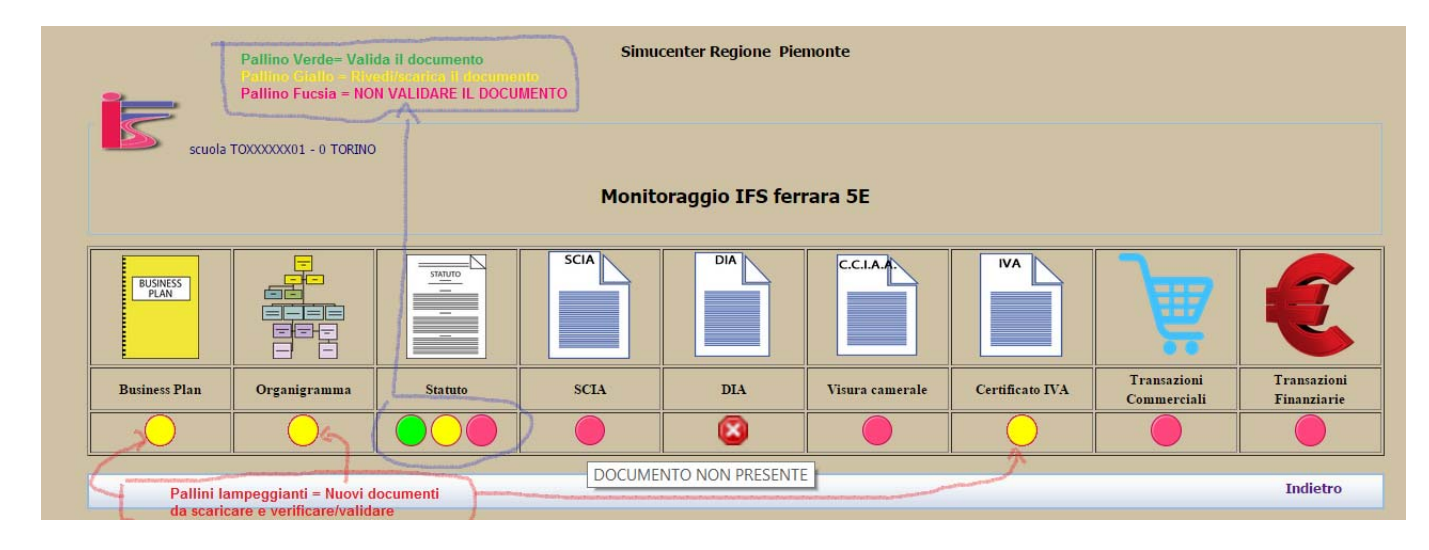